## From hospital to home

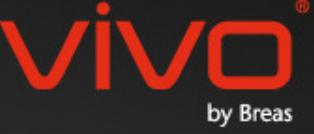

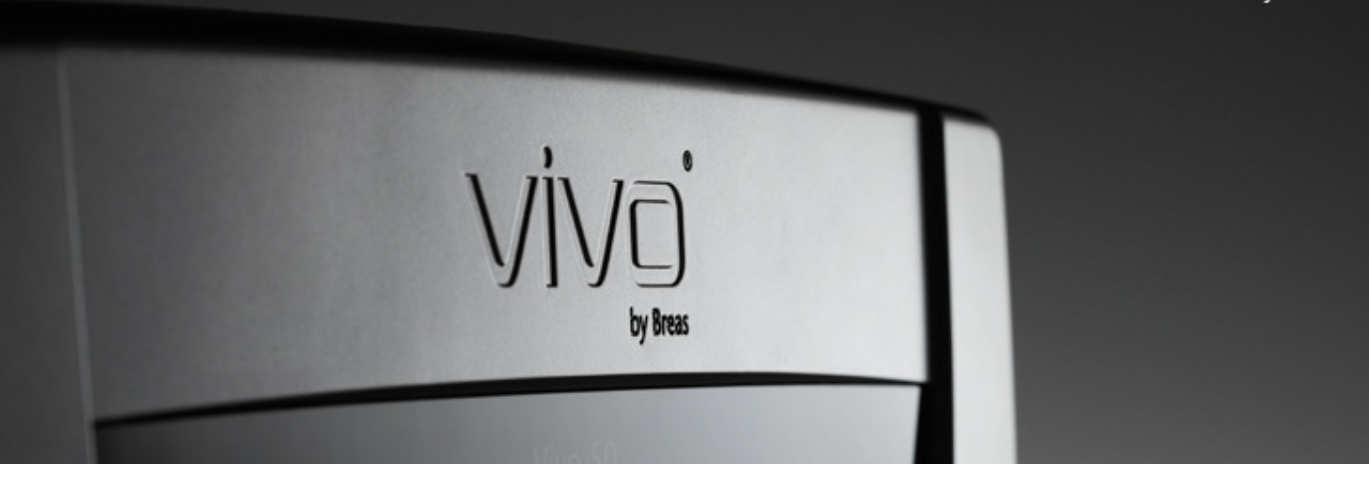

## Guida al software per PC Vivo

#### 1. Introduzione

- 1.1 Guida rapida
- 1.2 Software
- 1.3 Guida al software
- 1.4 Gestione dei dati del paziente

### 2. Interfaccia utente

- 2.1 Selezione della funzione
- 2.2 <u>Schermo del software per PC</u>
- 2.3 <u>Menu</u>
- 2.4 Barra degli strumenti
- 2.5 Schermate e funzioni
- 2.6 Riquadro Sessioni
- 2.7 Grafici
- 2.8 <u>Riquadro Impostazioni al marker</u> temporale

#### 3. Caselle di dialogo

- 3.1 <u>Nuovo profilo paziente</u>
- 3.2 Apri/importa profilo paziente
- 3.3 Copia a/esporta profilo paziente
- 3.4 Aggiungi/rimuovi archivio paziente
- 3.5 Info ventilatore
- 3.6 <u>Cambia nomi profili</u>
- 3.7 <u>Imp. proxy</u>

#### 4. Schermata info paziente

- 4.1 Panoramica
- 4.2 <u>Utilizzo</u>

#### 5. Schermata dati 24 ore

5.1 <u>Panoramica</u> 5.2 <u>Utilizzo</u>

#### 6. Schermata dati Mese

6.1 <u>Panoramica</u> 6.2 <u>Utilizzo</u>

## 7. Schermata dati Anno

- 7.1 Panoramica
- 7.2 <u>Utilizzo</u>

#### 8. Schermata Allarmi

- 8.1 Panoramica
- 8.2 <u>Utilizzo</u>

#### 9. Schermata Monitor

- 9.1 Panoramica
- 9.2 <u>Utilizzo</u>

#### 10. Schermata Replay

- 10.1 Panoramica
- 10.2 <u>Utilizzo</u>

#### 11. Report

- 11.1 <u>Stampa report</u>
- 11.2 Seleziona logo report

## 1. Introduzione

٠

## 1.1 Guida rapida

Il software per PC Vivo 50/60 è il software di supporto per il follow-up del trattamento del paziente. Per utilizzare il software per PC Vivo 50/60 è necessario trasferire i dati dal Vivo 50 o Vivo 60 al proprio PC. Il software per PC può comunicare con il ventilatore in due modi: con il cavo USB oppure con una scheda di memoria CompactFlash.

## Comunicazione con il Vivo 50 o Vivo 60 mediante cavo USB

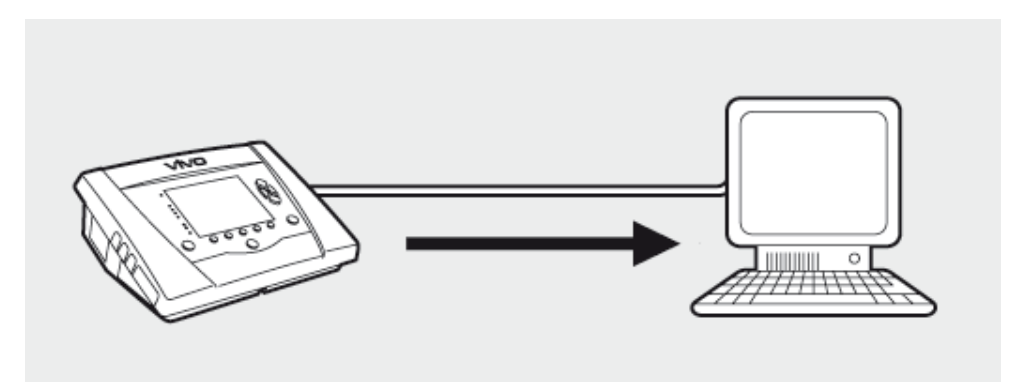

Per motivi di sicurezza elettrica, si raccomanda di utilizzare un computer portatile funzionante a batteria, non collegato alla rete di alimentazione. Per utilizzare un computer fisso o portatile collegato alla rete di alimentazione è necessario un cavo USB isolato, a seconda del simbolo sulla porta USB del ventilatore:

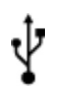

La porta USB di connessione dati del ventilatore non è isolata: Utilizzare un cavo USB isolato (codice EU: 005092 (UK) 005093 (US) 005094).

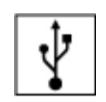

La porta USB di connessione dati del ventilatore è isolata: Non è necessario un cavo USB isolato.

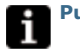

Può essere utilizzato un cavo dati USB (codice 004886):

- se al ventilatore non è collegato alcun paziente, oppure
- se il paziente è collegato al ventilatore e per il trasferimento dei dati viene utilizzato un computer portatile funzionante a batteria.

**1.** Collegare il cavo USB a Vivo 50/60 sul lato sinistro del ventilatore.

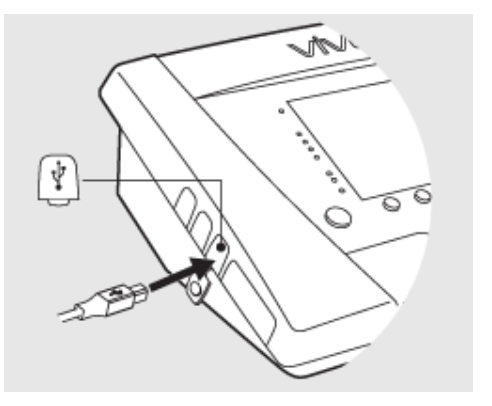

2. Collegare il cavo USB al PC.

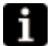

Accertarsi di aver installato i driver USB Breas prima di collegare il cavo al PC.  A questo punto, Vivo 50/60 è collegato al PC. Scaricare i dati del ventilatore selezionando Dati ventilatore > Scarica dati ventilatore ... nel menu o facendo clic sull'icona Scarica dati ventilatore nella barra degli strumenti.

Al primo utilizzo di un ventilatore con un numero di serie specifico, appare la casella di dialogo **Inserisci info ventilatore**. Il tipo di ventilatore ed il numero di serie si trovano sul ventilatore. Il numero di tracciatura dell'unità è un numero amministrativo opzionale che l'istituto di cura può assegnare al ventilatore.

|                              | <u>D</u> ati ventilatore                                                                                                    | Manutenzione                                                 | Guida      |  |  |
|------------------------------|----------------------------------------------------------------------------------------------------|--------------------------------------------------------------|------------|--|--|
| ۲                            | 🖾 Scarica d                                                                                                    | ati memoria <u>v</u> eni                                     | tilatore 🛛 |  |  |
|                              | ⁴<br><u> <u> </u>Scarica d </u>                                                                                                    | ati scheda                                                   | 13         |  |  |
| di                           | 强 Cancella                                                                                                    | download                                                     |            |  |  |
|                              | 😼 Cancella                                                                                                    | registrazioni                                                | -          |  |  |
| to<br>ni                     | tali di utilizzo 83<br>totali di utilizzo 2                                                                                                    | 2:03                                                         |            |  |  |
| R Insertici info ventilatore |                                                                                                    |                                                              |            |  |  |
| ſ                            | 3 Inserisci info ventila                                                                                                    | tore                                                         |            |  |  |
| Î                            | 3 Inserisci info ventila<br>Inserire le informazioni di                                                                                                 | tore<br>el nuovo ventilatore                                 |            |  |  |
| Î                            | 3 Inserisci info ventila<br>Inserire le informazioni da<br>Tipo vendistore                                                                              | tore<br>el nuci-o ventilatore<br>VivoSD                      |            |  |  |
| Î                            | Pg<br>3 Inserisci info ventila<br>Inserire le informazioni di<br>Tipo ventilatore<br>Numero di serie                                                    | tore<br>el nuovo ventilatore<br>Vivo50<br>A080144            |            |  |  |
| Î                            | <sup>3</sup> Inserisci info ventila<br>Inserire le informazioni di<br>Tipo vendistore<br>Numero di serie<br>Numero di serie<br>Numero iracciatura unità | tore<br>el nuovo ventilatore<br>Vivo50<br>A080444<br>123458  |            |  |  |
| Ĩ                            | Pg<br>3 Inserisci informazioni da<br>Tipo ventilatore<br>Numero di serie<br>Numero di serie                                                             | tore<br>el nucro ventilatore<br>Vhro50<br>A080444<br>123458  |            |  |  |
| Ĩ                            | Pg<br>3 Inserisci informazioni de<br>Inserie le informazioni de<br>Tipo ventilatore<br>Numero di serie<br>Numero tracciatura unità                      | tore<br>el nuovo ventilatore<br>Vitvo50<br>A080444<br>123458 |            |  |  |

**4.** A questo punto, i dati e le impostazioni del ventilatore vengono scaricati dal ventilatore e possono essere visualizzati ed analizzati con il software per PC Vivo 50/60.

| B Scaricamento da Viv                            | >50 AD80444 🛛 🛛                               |
|--------------------------------------------------|-----------------------------------------------|
| Dati dal ventilatore Vivo50                      | A000444 al paziente Name Name ID 680617-2000: |
| Staticamento dali Anno                           |                                               |
| Stantamento dati Vese<br>Stantamento dati 24 pre |                                               |
|                                                  |                                               |
|                                                  | Scartcamento completatol                      |
|                                                  | OK Annulla                                    |

OK Annulla

## Comunicazione con Vivo 50 o Vivo 60 mediante scheda di memoria

È possibile la comunicazione con Vivo 50/60 anche mediante una scheda di memoria.

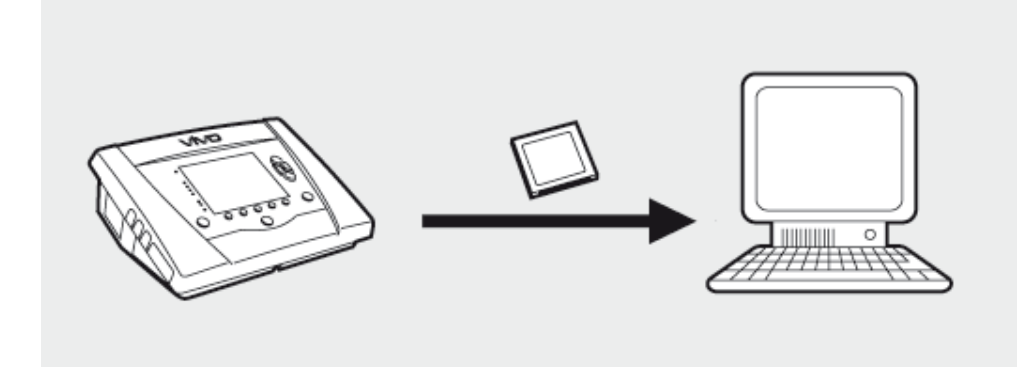

**1.** Inserire la scheda di memoria nell'apposita slot sul lato del Vivo 50/60. Accertarsi che la scheda di memoria sia inserita correttamente.

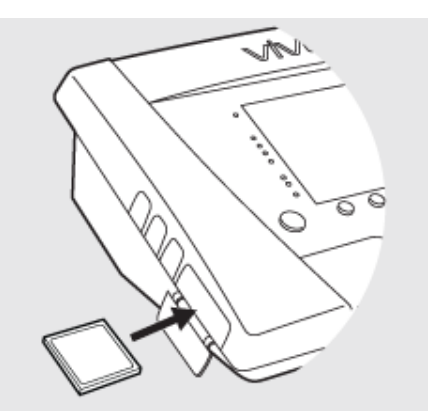

2.All'inserimento della scheda di memoria nel ventilatore, viene visualizzato automaticamente il menu Memoria ventilatore. Selezionare Salva dati memoria su card ed attendere che il ventilatore salvi i dati sulla scheda di memoria.

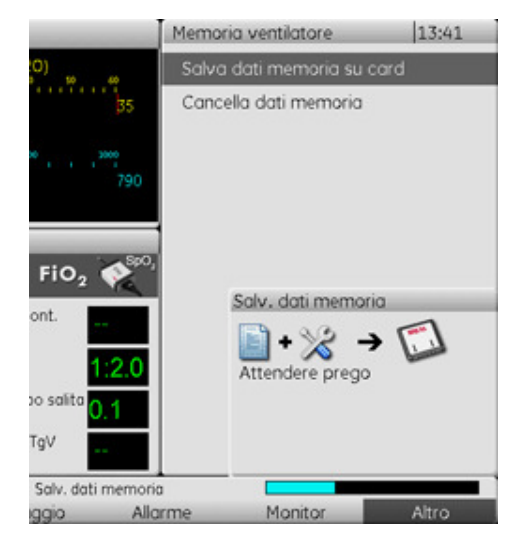

**3.** Collegare il lettore di schede di memoria al PC e inserire la scheda di memoria.

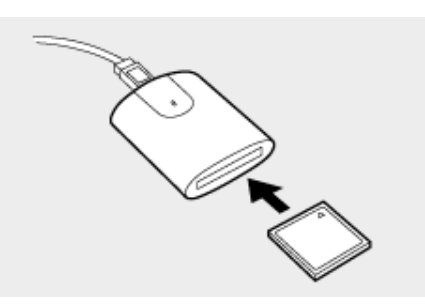

 Selezionare il lettore selezionando Opzioni
 Seleziona lettore... nel menu o facendo clic sull'icona Seleziona lettore nella barra degli strumenti.

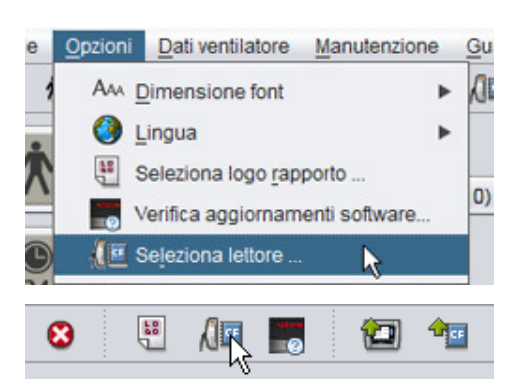

6. Per scaricare i dati del ventilatore, selezionare Dati ventilatore > Scarica dati da scheda nel menu o utilizzare l'icona nella barra degli strumenti.

Al primo utilizzo di un ventilatore con un numero di serie specifico, appare la casella di dialogo **Inserisci info ventilatore**. Il tipo di ventilatore ed il numero di serie si trovano sulla scheda di memoria. Il numero di tracciatura dell'unità è un numero amministrativo opzionale che l'istituto di cura può assegnare al ventilatore.

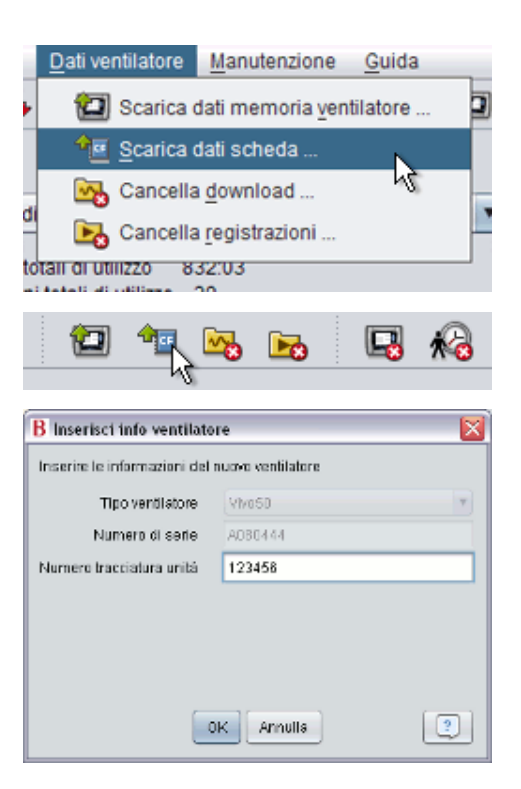

**7.** A questo punto, i dati e le impostazioni del ventilatore vengono scaricati dalla scheda di memoria e possono essere visualizzati ed analizzati con il software per PC Vivo 50/60.

| Dati dal ventilatore Vivo50 | A000444 al paziente Name Name ID 690617-30000 |
|-----------------------------|-----------------------------------------------|
| Staticamento dali Anno      |                                               |
| Scaricamento dati Nese      |                                               |
| Staticamento dall 24 pre    |                                               |
|                             |                                               |
|                             |                                               |
|                             | Scaricamento compietatol                      |
|                             | OK Annulla                                    |

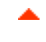

## 1.2 Software

## Uso previsto

Il Software per PC Vivo 50/60 è stato progettato per il follow up del trattamento con il ventilatore del paziente. Il Software può indicare possibili eventi che possono richiedere ulteriori analisi cliniche.

Il Software per PC Vivo 50/60 è progettato per l'uso in istituti, ospedali e cliniche da parte di personale sanitario, medici, assistenti a domicilio e personale di assistenza addestrati.

## Requisiti di sistema

Il software richiede il sistema operativo Windows XP, Windows Vista o Windows 7. Accertarsi di utilizzare la versione del sistema operativo Windows più aggiornata. Il software potrebbe funzionare anche con altri sistemi operativi, ma non è testato né supportato.

Il monitoraggio remoto di più ventilatori richiede maggiori risorse. Si raccomanda un PC moderno e potente.

## Il software per PC Vivo 50/60 non sostituisce un'unità di allarme.

Il display di allarme del software per PC non sostituisce un'unità di allarme remota. Inoltre, un PC non è conforme ai requisiti di sicurezza previsti relativamente a visibilità ed audibilità degli allarmi.

۸

## 1.3 Guida al software

#### Accesso alla guida al software

La guida al software si apre dal menu (selezionare Guida > Visualizza documentazione), premendo Ctrl + H o facendo clic sull'icona Visualizza documentazione nella barra degli strumenti. Dal menu è possibile anche visualizzare la guida specifica relativa alla pagina attualmente visualizzata (selezionare Guida > Guida), premendo F1 o facendo clic sull'icona Guida nella barra degli strumenti.

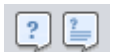

1

#### Utilizzo

L'indice contiene i link alle varie sezioni della guida. Dopo la sezione introduttiva è prevista una panoramica dell'interfaccia utente del software per PC Vivo 50/60, seguita da una sezione che illustra le varie finestre di dialogo che possono essere visualizzate. Le sezioni successive illustrano le varie schermate operative. L'ultima sezione spiega come stampare un report dei dati del paziente.

Per ritornare all'inizio del documento in qualsiasi momento, fare clic sulle frecce rosse posizionate sul margine destro delle intestazioni delle sezioni.

In tutta la guida, per evidenziare informazioni specifiche vengono utilizzati diversi simboli, il cui significato è illustrato di seguito:

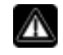

#### Avvertenza!

Pericolo di morte e rischio di gravi lesioni personali.

#### Attenzione!

Nota

Rischio di lesioni leggere o di media entità. Rischio di danni all'apparecchio, perdita di dati, risultati imprevisti o ripetizione di una procedura.

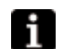

Informazioni non essenziali ma estremamente utili, suggerimenti.

## Compatibilità del browser

La guida è stata testata per Internet Explorer e Firefox. Si raccomanda di utilizzare la versione più aggiornata del proprio browser. Possono essere utilizzati altri browser come Opera, Chrome o Flock, ma il layout può differire.

## Versione PDF

La guida è disponibile anche in versione PDF nella cartella di installazione del software sul proprio PC.

## 1.4 Gestione dei dati del paziente

Nel software per PC Vivo 50/60, ogni paziente ha un **profilo paziente** unico che contiene i dati del paziente ed i download dal ventilatore. Il software salva i profili negli **archivi paziente**. Un archivio paziente può essere una cartella qualsiasi nel proprio sistema ed ogni archivio può contiene un numero illimitato di profili paziente. I profili paziente non devono essere salvati manualmente in quanto il software per PC Vivo 50/60 salva automaticamente tutti i dati dei pazienti.

In qualsiasi casella di dialogo di gestione dei profili paziente è possibile selezionare l'archivio paziente con un menu a tendina ed aggiungere o rimuovere gli archivi con gli appositi

|           | Archi∨io paziente | PA | • |  |
|-----------|-------------------|----|---|--|
| pulsanti. |                   |    |   |  |

I profili paziente possono essere esportati in formato XBF (Compressed Breas Format). Per poter trasferire i dati tra PC.

Vedere la sezione <u>3. Caselle di dialogo</u> per informazioni più dettagliate sulla gestione dei dati dei pazienti.

## 2. Interfaccia utente

٠

## 2.1 Selezione della funzione

Dalla schermata iniziale è possibile selezionare le varie schermate e funzioni del software per PC Vivo 50/60.

| Lingua                    | Cambia la lingua del<br>programma.                                                                         |        | Vİ               |
|---------------------------|----------------------------------------------------------------------------------------------------|--------|------------------|
| Scarica dati              | Scarica i dati direttamente<br>dal ventilatore o da una<br>scheda di memoria.                              |        | Scarica da       |
|                           |                                                                                                    |        | Analizza dati pa |
| Analizza<br>dati paziente | Permette di analizzare i dati<br>dal Vivo 50/60 pella                                                      |        | Monitoraggio r   |
| uati paziente             | schermata Dati 24 ore, Dati                                                                                | Viva   | Info ventilat    |
|                           | Mese, Dati Anno o nella<br>schermata Allarme.                                                              | in the |                  |
| Monitoraggio<br>remoto    | Permette di monitorare a<br>distanza il trattamento,<br>registrare i dati e riprodurre<br>il monitoraggio. |        |                  |
| Info ventilatore          | Una casella di dialogo<br>visualizza le informazioni sul<br>ventilatore.                                   |        |                  |

Facendo clic con il pulsante destro del mouse sui pulsanti Scarica dati, Analizza dati paziente o Monitoraggio remoto appare una scorciatoia a Riapri paziente. Questa funzione permette di iniziare direttamente a scaricare i dati relativi ad un paziente recente

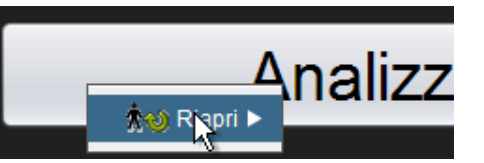

o di aprire i dati di un paziente recente per l'analisi o il monitoraggio remoto.

Per default, la guida al software per PC Vivo 50/60 viene visualizzata ogni volta che il software viene lanciato. Questa funzione può essere disattivata spuntando la casella nell'angolo inferiore destro della schermata di avvio.

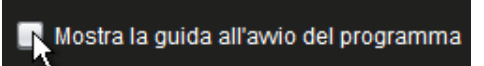

## Panoramica

|    | Sarahari                                | Discillants dati carrie                | America America                |               |                |                       |
|----|-----------------------------------------|----------------------------------------|--------------------------------|---------------|----------------|-----------------------|
|    | Semaltri 1 2 3 5                        | Sessione                               | Ranni 8 stanei (%)             | Mohama (mh    | Davits (Imin)  | Eran rann totala (D   |
|    |                                         | 05-080-2010                            | 91.7                           | 915           | 0.0            | 157                   |
|    | No Fibo durata sessioni                 |                                        |                                |               |                |                       |
|    | 3 01-dic-2009/08-gen-2010 (15-gen-2010) |                                        |                                |               |                |                       |
|    | 05-gen-2010 12:08 - 17:16               |                                        |                                |               |                |                       |
|    | 05-gen-2010 10:27 - 10:50               | Canalizatio                            | Description and the set of the | Mahama (mil)  | Dandita (Smin) | Free case totals (7)  |
|    | 05-gen-2010 10:06 - 10:08               | Madia                                  | Prespin sponsarier (%)         | volume (m)    | Perdica (promy | Freq. resp. totare (c |
|    | 04-gen-2010 16:48 - 05-gen 10:05        | Metha                                  | 81,7                           | 910           | 0,0            | 19,7                  |
|    | 04-gen-2010 16:36 - 16:35               | 🗹 Eventi 🗹 Pres                        | sione 🗹 Vt 🗹 Perdita           | ✓ FI02 ✓ Sp02 |                |                       |
| E, | 04-gen-2010 16:35 - 16:36               | Eventi                                 |                                |               |                |                       |
|    | - Impostazioni al marker                | Madia                                  |                                | •             |                |                       |
| ۱. | Data: 05-gen-2010 10:07:34 6            | MedOp                                  |                                |               |                |                       |
| 9  | Ventilatore: Vivo50 A330727             | Freq.spon                              | 11                             |               |                |                       |
|    |                                         | Pressione 9[A                          | 310mH20                        |               |                | CmH20[A 0] 4          |
|    |                                         |                                        | $\sim$                         | ~ ^ -         |                |                       |
|    | Profilo                                 | ~~~~~~~~~~~~~~~~~~~~~~~~~~~~~~~~~~~~~~ |                                | -v -v         |                | $\sim r$              |
|    | Profile 1 Profile 2 Profile 3           | Vt 1030 ml                             |                                |               |                |                       |
|    | Modalită Ventilatore                    | 1.000 (                                |                                |               |                |                       |
|    | Pressione Volume CPAP                   | 500                                    |                                |               |                |                       |
|    | Modalità di respirazione                | 0                                      |                                |               |                |                       |
|    | Supporto Assist.cont.                   | Perdita Olimin.                        |                                |               | Δ] mqd         | 1] 17 Frequenza respi |
|    | Tipo circuito paziente                  |                                        |                                |               |                |                       |
| .  | Perdita Valvola esp. Doppio             | 10                                     |                                |               |                |                       |
|    |                                         | -FI02 01A 01                           |                                |               |                | 0.0 10.0 AT#          |
|    |                                         | 10                                     |                                | -             |                | all old old           |
| 1  |                                         | 0.5                                    |                                |               |                |                       |
|    |                                         | 0.0                                    |                                |               |                |                       |
| -  |                                         | -Sp02 0[A 0]                           | 9% 📕                           |               | rpm [Δ         | 0) 0 Frequenza ca     |
|    |                                         | 1,0                                    |                                | -             |                |                       |
|    |                                         | 0.5                                    |                                |               |                |                       |
|    |                                         |                                        |                                |               |                |                       |

1. Menu

- 2. Barra degli strumenti
- 3. Pulsanti delle schermate
- 4. Pulsanti funzione

I riquadri Impostazioni al marker

temporale e Dati/analisi possono differire per le varie sessioni e mostrare impostazioni e grafici differenti. Questo dipende dal tipo di ventilatore (Vivo 50 o Vivo 60) o dalla versione firmware del ventilatore utilizzata durante la sessione.

## Layout dei riquadri

Alcuni riquadri nascosti possono essere visualizzati utilizzando l'icona +/- in alto nel riquadro.

5. Riquadro Sessioni

7. Riquadro Dati/analisi

temporale

6. Riquadro Impostazioni al marker

8. Titolo della schermata corrente

Nelle schermate contenenti riquadri Dati/analisi con diversi campi grafici, la rappresentazione visiva dei vari tipi di dati può essere attivata e disattivata spuntando le caselle sopra i grafici.

Nella schermata Dati mese, la suddivisione del riquadro Dati/analisi può essere regolata con la funzione di disposizione. Fare clic sul campo di disposizione e trascinare il cursore in verticale per determinare la parte superiore del riquadro visibile.

| e | <b>√</b> ∨t | Perdita | FiO2 | SpO2 |
|---|-------------|---------|------|------|
|   |             | -       |      |      |

|     | Volume (ml) | Volume |
|-----|-------------|--------|
|     | 12837       | 12195  |
| 2 ( | ✓ SpO2      |        |

Guida al software per PC Vivo 50/60 (Italiano) versione: 3.0

.

## 2.3 Menu

#### File

Selezionando File dalla barra dei menu, appaiono le seguenti opzioni.

| Nuovo                           | Crea un nuovo profilo<br>paziente. Per lavorare con<br>qualsiasi schermata del<br>software per PC Vivo 50/60<br>(ad eccezione della<br>schermata di avvio) deve<br>essere selezionato un profilo<br>paziente. | File       Opzioni       Dati ventilatore         ★○       Nuovo       Nuovo         ★○       Apri / Importa       Nuovo         ★●       Copia a       Nuovo         ★●       Esporta       Nuovo |
|---------------------------------|----------------------------------------------------------------------------------------------------|----------------------------------------------------------------------------------------------------|
| Apri/<br>Importa                | Apre un profilo paziente esistente.                                                                                                    | ★o Cancella Eampa videata Ctrl+P                                                                                                    |
| Copia a                         | Copia il profilo paziente<br>aperto nell'archivio paziente<br>specificato.                                                                                                    | ★         Riapri           S         Esci         Ctrl+Q                                                                                                    |
| Esporta                         | Esporta il profilo paziente<br>aperto in un file archiviato.                                                                                                    |                                                                                                    |
| Cancella                        | Cancella il profilo paziente specificato.                                                                                                    |                                                                                                    |
| Stampa<br>schermata<br>(Ctrl+P) | Stampa la schermata<br>corrente.                                                                                                    |                                                                                                    |

## Opzioni

Riapri

Esci

(Ctrl+Q)

Selezionando Opzioni dalla barra dei menu, appaiono le seguenti opzioni.

Apre un paziente recente.

Esce dal software per PC

Vivo 50/60.

| Dimensioni del<br>carattere           | Permette di cambiare la<br>dimensione del carattere nel                                                                    | Opzioni Dati ventilatore Manutenzione |
|---------------------------------------|----------------------------------------------------------------------------------------------------|---------------------------------------|
|                                       | programma tra Piccolo<br>(Ctrl+1) Madia (Ctrl+2)                                                                           | AAA Dimensione font                   |
|                                       | e Grande (Ctrl+3).                                                                                                    | 🚯 Lingua 🕨 🕨                          |
| Lingua                                | Cambia la lingua del                                                                                                    | 📱 Seleziona logo <u>r</u> apporto     |
|                                       | programma.                                                                                                    | Verifica aggiornamenti software       |
| Seleziona<br>logo report              | Seleziona un logo per il<br>report.                                                                                        | Seleziona lettore                     |
| Verifica<br>aggiornamenti<br>software | Seleziona se deve essere<br>verificata l'eventuale<br>disponibilità di aggiornamenti<br>software all'avvio.                |                                       |
| Seleziona<br>lettore                  | Permette di selezionare il<br>lettore in caso di<br>comunicazione con il<br>ventilatore mediante una<br>scheda di memoria. |                                       |

## Dati ventilatore

Selezionando Dati ventilatore dalla barra dei menu, appaiono le seguenti opzioni.

Scarica dati memoria ventilatore ... Permette di scaricare i dati relativi a 24 ore, Mese ed Anno dal ventilatore

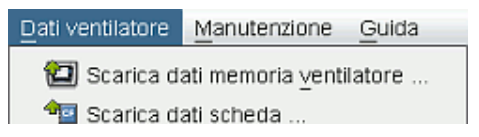

|                           | mediante cavo USB.<br>Questa operazione<br>può richiedere<br>diversi minuti ed il<br>ventilatore non può<br>essere utilizzato durante<br>la procedura.  | Cancella download<br>Cancella registrazioni |
|---------------------------|----------------------------------------------------------------------------------------------------|---------------------------------------------|
| Scarica<br>dati scheda    | Permette di scaricare i dati<br>relativi a 24 ore, Mese ed<br>Anno da una scheda di<br>memoria.                                                         |                                             |
| Cancella<br>download      | Cancella i dati scaricati.                                                                                                    |                                             |
| Cancella<br>registrazioni | Cancella i dati registrati.<br>Vedere la sezione <u>9.</u><br><u>Schermata Monitor</u> per<br>informazioni dettagliate sulla<br>registrazione dei dati. |                                             |

## Manutenzione

Selezionando Manutenzione dalla barra dei menu, appaiono le seguenti opzioni.

| Cancella dati<br>memoria          | Cancella tutti i dati dalla<br>memoria del ventilatore.      | Manutenzione Guida                   |
|-----------------------------------|--------------------------------------------------------------|--------------------------------------|
| ventilatore                       |                                                              | Cancella dati memoria ventilatore    |
| Azzera tempo<br>utilizzo paziente | Azzera il tempo di utilizzo<br>del paziente sul ventilatore  | 💫 Azzera tempo utilizzo paziente     |
|                                   |                                                              | Verifica aggiornamenti firmware Vivo |
| Verifica<br>aggiornamenti         | Verifica se è disponibile una<br>nuova versione del firmware | 🕞 Cambia nomi <u>p</u> rofili        |
| firmware Vivo                     | per Vivo.                                                    |                                      |
| Cambia nomi<br>profili            | Cambia i nomi dei profili sul<br>ventilatore.                |                                      |

Tutte le opzioni del menu Manutenzione richiedono un ventilatore collegato.

## Guida

i

Selezionando Guida dalla barra dei menu, appaiono le seguenti opzioni.

| Guida<br>(Shift+F1)       | Visualizza la guida relativa<br>alla pagina corrente del | Guida                       |          |
|---------------------------|----------------------------------------------------------|-----------------------------|----------|
| (0)                       | software.                                                | ? <u>G</u> uida             | Shift+F1 |
| Visualizza                | Visualizza la guida completa                             | Visualizza documentazione I | F1       |
| (F1)                      | per Il software.                                         | By Verifica aggiornamenti   |          |
| Verifica<br>aggiornamenti | Verifica se è disponibile una<br>nuova versione del      | B Informazioni              |          |
| - 55                      | software.                                                |                             |          |
| Informazioni              | Informazioni sul software.                               |                             |          |

.

## 2.4 Barra degli strumenti

Le opzioni più comuni sono disponibili come icone nella barra degli strumenti. Vedere <u>2.3</u> <u>Menu</u> per ulteriori informazioni sulle icone specifiche.

## 2.5 Schermate e funzioni

Sul lato sinistro dello schermo si trovano i pulsanti per accedere alle varie schermate del software per PC Vivo 50/60 nonché i pulsanti per accedere alle funzioni principali.

| Scherma          | te                                                       | Funzioni     |                                                                 |
|------------------|----------------------------------------------------------|--------------|-----------------------------------------------------------------|
| ★                | Schermata info paziente                                  |              | Stampa report                                                   |
| <b>()</b><br>24  | Schermata dati 24 ore                                    | <b>i</b>     | Stampa schermata                                                |
| <b>譜</b><br>31   | Schermata dati Mese                                      | $\bigotimes$ | Interrompi supervisione<br>paziente<br>[in Monitoraggio remoto] |
| <b>道</b><br>365  | Schermata Dati lungo termine                             | •            | Supervisiona altro paziente<br>[in Monitoraggio remoto]         |
| $\bigtriangleup$ | Schermata Allarmi                                        | 俞            | Home                                                            |
|                  | Schermata Monitor<br>[in Monitoraggio remoto]            |              |                                                                 |
|                  | <b>Schermata Replay</b><br>[in Monitoraggio remoto]      |              |                                                                 |
| i                | La schermata attiva è indicata<br>dal pulsante in rosso. |              |                                                                 |

-

## 2.6 Riquadro Sessioni

#### Lista delle sessioni

Le schermate Dati 24 ore e Dati Mese contengono un riquadro sessioni in cui sono disponibili i download del paziente in un menu a tendina rappresentato da una cartella gialla.

Le date e le ore riportate nel menu a tendina sono la data iniziale della

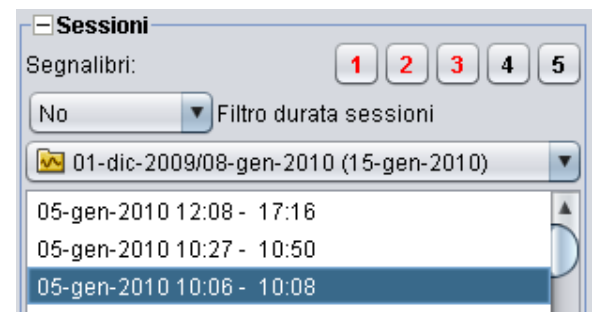

sessione, la data finale della sessione e, tra parentesi, la data e l'ora di download della sessione. Ogni download può contenere diverse sessioni, elencate sotto il menu a tendina. Per selezionare una sessione, selezionare una voce nella lista.

Possono essere selezionate più sessioni con i tasti **Ctrl** e **Shift**. Nel riquadro grafico, le sessioni selezionate verranno combinate a partire da quella meno recente.

Le sessioni selezionate vengono mantenute quando si passa dalla schermata Dati 24 ore a quella Dati Mese.

Le sessioni collegate a tipi e/o versioni differenti del ventilatore possono contenere dati differenti. Pertanto, grafici e impostazioni possono differire per le varie sessioni.

## Segnalibri

È possibile posizionare cinque segnalibri temporali nelle schermate Dati 24 ore e Dati Mese. Questo permette di ritornare alle suddette posizioni in un secondo momento. Fare clic su uno dei segnalibro, numerati da 1 a 5, per selezionare un segnalibro. Una volta impostato un segnalibro, il pulsante corrispondente diventa rosso. Vedere la sezione <u>2.7 Grafici</u> per informazioni dettagliate sui marker temporali.

Facendo clic con il pulsante destro del mouse sul pulsante di un segnalibro, appare un menu in cui è possibile selezionare **Inserisci testo segnalibri** e salvare un commento relativo al segnalibro. Il commento appare quando viene posizionato il cursore del mouse sopra il pulsante.

| Indata |                                                            |
|--------|------------------------------------------------------------|
| ?      | Inserisci nota per segnalibro           OK         Annulla |

I segnalibri vengono inclusi nel report del paziente (vedere la sezione <u>11 Report</u>).

#### Filtro durata sessioni

Il menu a tendina permette di selezionare la durata delle sessioni da visualizzare. Il filtro nasconde le sessioni con durata inferiore a quella specificata.

## 2.7 Grafici

#### Panoramica

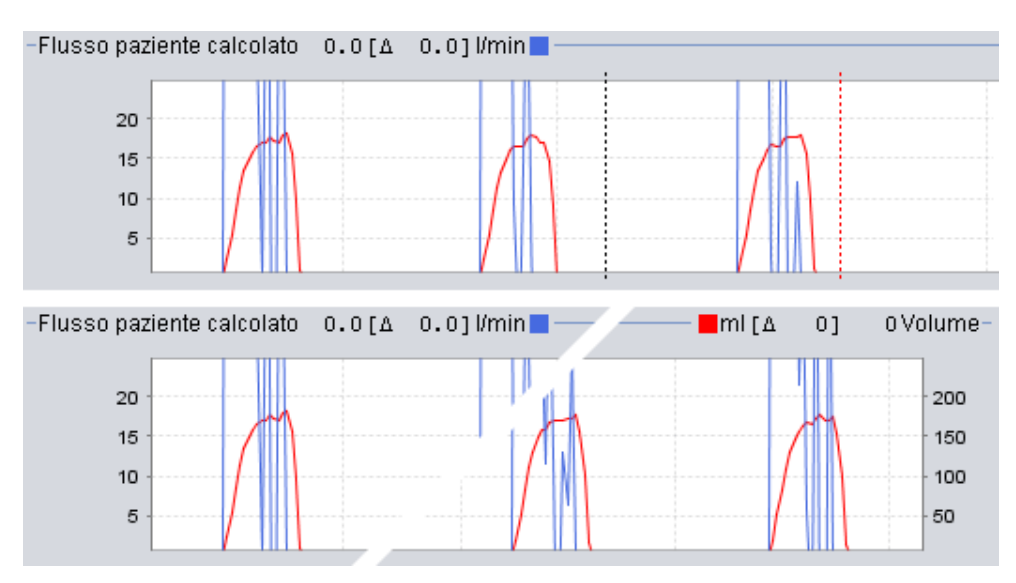

Alcune schermate contengono grafici dei dati registrati. Ogni grafico può contenere uno o due tipi di dati. Nel caso di due tipi di dati, per i grafici vengono utilizzati colori differenti e l'asse verticale sui lati destro e sinistro rappresentano rispettivamente i due tipi di dati.

Per una visualizzazione più versatile, nei grafici sono disponibili le seguenti funzioni.

## Zoom verticale

Ingrandire o ridurre l'asse verticale facendo clic una o più volte sulla scala situata sul lato sinistro dei grafici. Sono disponibili quattro livelli di zoom. Facendo clic per cinque volte si ritorna al livello di zoom iniziale.

#### Menu Zoom

Fare clic con il pulsante destro del mouse in un punto qualsiasi di un grafico per visualizzare il menu Zoom. È possibile selezionare il livello di zoom ottimale per visualizzare più dati possibili e diversi livelli di zoom specifici per i grafici. Nei grafici con vari tipi di dati, sull'asse verticale destro e sinistro, il menu mostra le varie opzioni disponibili a seconda della posizione del cursore nel grafico.

# -10 -20

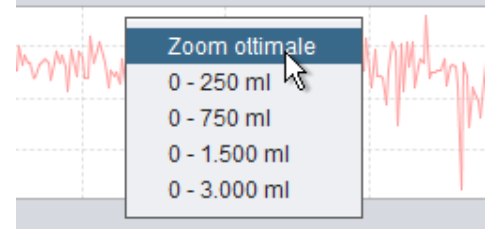

## Zoom libero

È possibile ingrandire o ridurre a piacere un grafico con il mouse. Tenere premuto un pulsante del mouse e trascinare in basso a destra. Appare un rettangolo che indica l'area da ingrandire. La nuova schermata apparirà nella finestra del grafico.

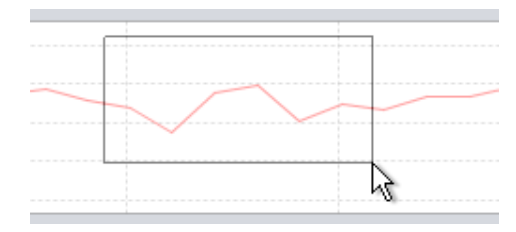

Per visualizzare tutti i dati disponibili, tenere

premuto il pulsante sinistro del mouse, trascinare in una direzione qualsiasi (tranne che in basso a destra) e rilasciare il pulsante del mouse.

#### Marker temporali

Per leggere ed analizzare i valori in un momento specifico è possibile utilizzare il marker di posizione temporale. Il marker è rappresentato da una linea tratteggiata nera, situata per default sul lato destro della finestra del grafico. Il titolo del grafico cambierà riportando le informazioni relative alla posizione del marker. Altre informazioni relative alla posizione del marker sono visualizzate nel riquadro Impostazioni al marker temporale (vedere sezione seguente).

È disponibile anche un marker temporale differenziale, rappresentato da una linea tratteggiata rossa, situata per default sul lato destro della finestra del grafico. Il marker

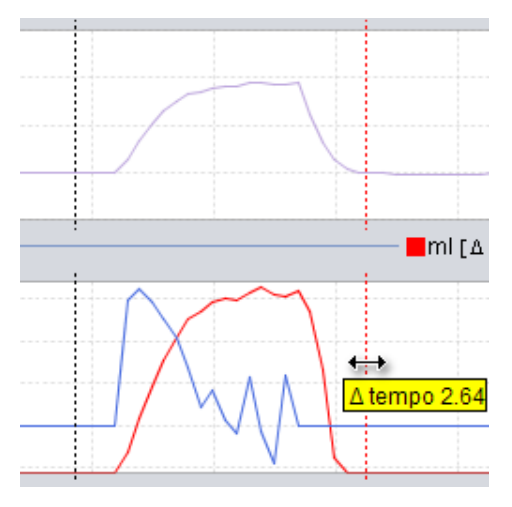

temporale tratteggiato nero deve essere rimosso per spostare il marker temporale differenziale tratteggiato rosso. Durante il movimento dei marker viene visualizzata la differenza di tempo tra le due linee.

## 2.8 Riquadro Impostazioni al marker temporale

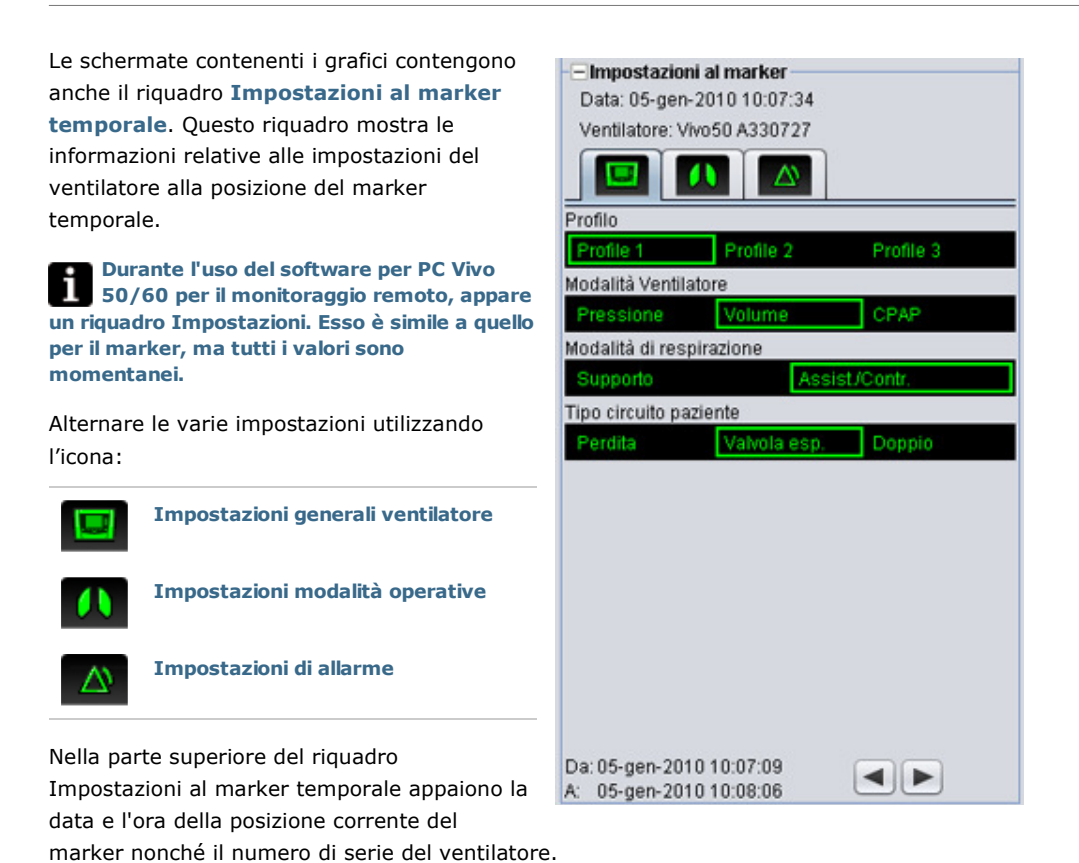

In basso nel riquadro appaiono l'ora iniziale e l'ora finale dell'impostazione corrente, cioè il periodo in cui l'impostazione corrente è rimasta stabile. Un cambio di impostazioni è rappresentato da un "diamante" rosso nel grafico Evento (vedere la sezione 2.7 Grafici per informazioni dettagliate sul grafico Evento). Utilizzare le frecce nell'angolo inferiore destro del riquadro Impostazioni al marker temporale per alternare il marker tra i cambi di impostazioni.

Le sessioni collegate a tipi e/o versioni differenti del ventilatore possono contenere dati differenti. Pertanto, le impostazioni possono differire per le varie sessioni.

## 3. Caselle di dialogo

-

## 3.1 Nuovo profilo paziente

La casella di dialogo **Crea nuovo paziente** permette di inserire le informazioni relative al paziente e creare un nuovo profilo paziente. La casella di dialogo è disponibile sia dal menu che come icona nella barra degli strumenti.

Prima di fare clic su OK devono essere compilati tutti i campi.

I profili paziente non devono essere salvati manualmente in quanto il software per PC Vivo 50/60 salva automaticamente tutti i dati dei pazienti.

Guida al software per PC Vivo 50/60 (Italiano) versione: 3.0

| Inserire le informac | tioni di base e selezionare l'archivio per il pazient |
|----------------------|-------------------------------------------------------|
| Nome                 | Name                                                  |
| Cognome              | Name                                                  |
| Codice personale     | 690617-3000X                                          |
| Data di nascita      | 17-giu-1969                                           |
| Archivio paziente    | PA                                                    |

## 3.2 Apri/importa profilo paziente

## Apri/Importa ...

La casella di dialogo **Apri/Importa ...** permette di aprire i profili paziente. La casella di dialogo è disponibile sia dal menu che come icona nella barra degli strumenti. Inoltre, appare selezionando **Analizza dati paziente** dalla schermata di avvio del software per PC Vivo 50/60. Nella casella di dialogo è possibile selezionare un profilo paziente direttamente dalla lista oppure, premendo il pulsante **Importa**, importare un profilo paziente da un file XBF (vedere la sezione <u>1.4 Gestione dei</u> dati del paziente per maggiori informazioni sui file XBF).

I profili paziente non devono essere salvati manualmente in quanto il software per PC Vivo 50/60 salva automaticamente tutti i dati dei pazienti.

| uchivio paziente                                                                                               | PA                |                 |               |                |
|----------------------------------------------------------------------------------------------------|-------------------|-----------------|---------------|----------------|
| Coanome                                                                                                    | Nome              | Data di nascita | Codice person | Utima modifica |
| Example                                                                                                    | Patient           | 14-gen-1973     | 0123456       | 15-giu-2010    |
|                                                                                                    |                   |                 |               |                |
| Nome                                                                                                    |                   | Codice pers     | ionale        |                |
| age of the second second second second second second second second second second second second second second s |                   | Importa_        | Annulla       |                |
| inperta pazient                                                                                                | e in archivie att | www             |               |                |
| ecaliti 🔚 Sict                                                                                                 | tani              | <u> </u>        |               |                |
|                                                                                                    |                   |                 |               |                |
|                                                                                                    |                   |                 |               |                |
|                                                                                                    |                   |                 |               |                |

#### Riapri

L'opzione **Riapri** permette di riaprire i dati più recenti di un paziente. È disponibile anche dalla schermata di avvio facendo clic con il pulsante destro del mouse.

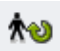

## 3.3 Copia a/esporta profilo paziente

## Copia a ...

La casella di dialogo **Copia a ...** permette di salvare un profilo paziente nell'archivio paziente desiderato. La casella di dialogo è disponibile sia dal menu che come icona nella barra degli strumenti.

| rchivio paziente | PA2  |                 |               |               |
|------------------|------|-----------------|---------------|---------------|
| Cognome          | Nome | Data di nascita | Codice person | Utima modific |
|                  |      |                 |               |               |
|                  |      |                 |               |               |
|                  |      |                 |               |               |
|                  |      |                 |               |               |
|                  |      |                 |               |               |
|                  |      |                 |               |               |

## Esporta ...

La casella di dialogo **Esporta ...** permette di esportare il profilo paziente aperto in formato XBF (vedere la sezione <u>1.4</u> <u>Gestione dei dati del paziente</u> per maggiori informazioni sui file XBF). La casella di dialogo è disponibile sia dal menu che come icona nella barra degli strumenti. Selezionare la destinazione del file esportato, assegnare un nome al file e fare clic su Esporta.

| Cerca In:  | When 50 |  |
|------------|---------|--|
|            |         |  |
|            |         |  |
|            |         |  |
| tome file: | [       |  |

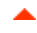

## 3.4 Aggiungi/rimuovi archivio paziente

La casella di dialogo **Aggiungi archivio paziente** è disponibile da tutte le caselle di dialogo di gestione dei dati del paziente. Aggiungendo un archivio paziente, esso viene aggiunto alla lista degli archivi paziente accessibili dal software per PC Vivo 50/60. Nella casella di dialogo è possibile selezionare un archivio paziente esistente ("PA1" e "PA2" nell'esempio di seguito) o crearne uno nuovo specificando un nome ("NewPA" di seguito). I nuovi archivi vengono salvati nella directory indicata nella casella di dialogo.

| Look In: 📔                   | Vivo 50 patient archives       |  |
|------------------------------|--------------------------------|--|
| PA1                          |                                |  |
| PA2                          |                                |  |
|                              |                                |  |
|                              |                                |  |
|                              |                                |  |
| ile Name:                    | NewPA                          |  |
| File Name:<br>Files of Type: | NewPA<br>Show only directories |  |

٠

## 3.5 Info ventilatore

La casella di dialogo **Info ventilatore** si apre dalla schermata di avvio del software per PC Vivo 50/60 e mostra le informazioni relative al ventilatore. Facendo clic sul pulsante *Verifica aggiornamenti firmware Vivo* ... il sistema verifica se è disponibile una nuova versione del firmware del Vivo. Facendo clic sul pulsante **Cancella dati memoria ventilatore...** si cancellano tutti i dati dei

trattamenti memorizzati nel ventilatore,

| Numero di serie ventilatore | : A400056 | 150                                   |
|-----------------------------|-----------|---------------------------------------|
| Versione firmware           | 1.78      | Le ventca aggiornament trimware viso. |
| Lingua pacchetto            | EN        |                                       |
| Versione Lingua             | 2.00      | Cancella dati memoria ventilatore     |
| Ore funz. ventilatore       | 381 h     |                                       |
| Tempo utilizzo paziente     | 2 h       | Azzera tempo utilizzo paziente        |
| Nome profilo 1              | 0         |                                       |
| Nome profilo 2              | 2         | The combinements                      |
| Nome profilo 3              | 3         | Cambia nomi pronii                    |

facendo clic su **Azzera tempo utilizzo paziente...** si azzera il numero di ore di utilizzo del ventilatore per il paziente corrente e facendo clic su **Cambia nomi profili ...** si apre una casella di dialogo in cui è possibile cambiare i nomi dei profili del ventilatore.

-

## 3.6 Cambia nomi profili

La casella di dialogo **Cambia nomi profili ...** permette di cambiare i nomi dei profili del ventilatore. La casella di dialogo è disponibile dal menu, come icona nella barra degli strumenti e dalla casella Info ventilatore nella schermata di avvio.

Nei nomi dei profili non possono essere utilizzati determinanti caratteri, ad es. å, ü e ñ. In tal caso, appare una casella di avvertimento.

| Nome profilo 1 | P1 |
|----------------|----|
| Nome profilo 2 | P2 |
| Nome profilo 3 | P3 |
|                |    |
|                |    |
|                |    |
|                |    |

## 3.7 Imp. proxy

Nella casella di dialogo *Imp. proxy* è possibile inserire i valori di host e porta proxy. La casella di dialogo si apre in caso di mancata connessione a Internet dopo la verifica dell'eventuale disponibilità di aggiornamenti software / firmware. Ad esempio, il proprio sito potrebbe utilizzare un proxy per la connessione Internet e devono quindi essere inseriti i rispettivi valori.

| ndicare i v | lori proxy per l'accesso Internet |
|-------------|-----------------------------------|
| Host proxy  |                                   |
| Porta proxy |                                   |

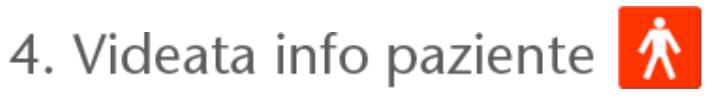

-

## 4.1 Panoramica

Nella schermata Info paziente è possibile inserire le informazioni personali del paziente nonché le informazioni amministrative e le informazioni sul ventilatore.

|                     |                                      | Info paziente                         |                                                |  |
|---------------------|--------------------------------------|---------------------------------------|------------------------------------------------|--|
| info venilistore    | Tipo ventilatore<br>Vivo50<br>Vivo50 | Numero di serie<br>A330727<br>A330728 | Numero tracciatura unità<br>0123456<br>7891011 |  |
| Info personali      |                                      |                                       |                                                |  |
| Nome                | Patient                              | Data di nascita                       | 14-gen-1973                                    |  |
| Cognome             | Example                              | Etá                                   | 37                                             |  |
| Codice personale    | 0123456                              | Sesso                                 |                                                |  |
| Via                 |                                      | Attezza                               |                                                |  |
| Città               |                                      | Peso                                  |                                                |  |
| CAP                 |                                      |                                       |                                                |  |
| Paese/Regione       |                                      |                                       |                                                |  |
| Telefono (1)        |                                      |                                       |                                                |  |
| Telefono (2)        |                                      |                                       |                                                |  |
| Info amministrative |                                      |                                       |                                                |  |
| Medico              |                                      | Codice diagnostico                    |                                                |  |
| Ospedale            |                                      | Compagnia assicuratrice               |                                                |  |
| Note di ammissione  |                                      | ID assicurazione                      | 8                                              |  |

-

## Info ventilatore

Il riquadro Info ventilatore mostra una lista di uno o più ventilatori registrati precedentemente utilizzati con il paziente corrente. Le informazioni comprendono tipo di ventilatore, numero di serie e numero di tracciatura dell'unità.

| Tipo ventilatore                                     | Numero di serie | Numero tracciatura unità |
|------------------------------------------------------|-----------------|--------------------------|
| Vivo50                                               | A123456         | 1234                     |
| Vivo50                                               | B123456         | 4567                     |
| e his for the last the last for the last his for the |                 |                          |
|                                                      |                 |                          |

Il numero di serie viene utilizzato per un controllo di sicurezza limitato durante lo scaricamento dei dati da una scheda di memoria o da un ventilatore. Il numero di serie del ventilatore che ha registrato i dati viene confrontato con quello inserito nelle informazioni sul ventilatore. Se i numeri di serie non corrispondono, viene fornito un avvertimento. Un controllo simile viene effettuato quando viene collegato un nuovo ventilatore al software per PC Vivo 50/60.

Il numero di tracciatura dell'unità è un numero amministrativo opzionale che l'istituto di cura può assegnare al ventilatore.

Per aggiungere un ventilatore alla lista, fare clic sull'icona **Aggiungi** 

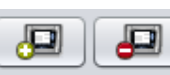

ventilatore. Nella casella di dialogo **Inserisci** info ventilatore, selezionare il tipo di ventilatore ed inserire il numero di serie ed il numero di tracciatura dell'unità (opzionale). Per rimuovere un ventilatore, selezionarlo nella lista e fare clic sull'icona **Rimuovi** ventilatore.

| Inserire le informazioni del | nuovo ventilatore |
|------------------------------|-------------------|
| Tipo ventilatore             | Vivo50            |
| Numero di serie              |                   |
| Numero tracciatura unità     |                   |
|                              |                   |
|                              |                   |
|                              |                   |
|                              |                   |
|                              |                   |

## Info personali

Il riquadro Info personali contiene i campi in cui è possibile visualizzare e modificare le informazioni personali del paziente.

| Nome             | Patient | Data di nascita | 14-gen-1973 |
|------------------|---------|-----------------|-------------|
| Cognome          | Example | Etá             | 37          |
| Codice personale | 0123456 | Sesso           |             |
| Via              |         | Atezza          |             |
| Cmi              |         | Peso            |             |
| CAP              |         |                 |             |
| Paese/Regione    |         |                 |             |
| Telefono (1)     |         |                 |             |
| Telefono (2)     |         |                 |             |

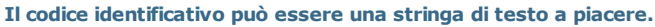

L'età del paziente verrà calcolata in base alla data di nascita.

## Info amministrative

i

Questo riquadro contiene i campi in cui è possibile visualizzare e modificare le informazioni del paziente.

| Medico             | Codice diagnostice     |  |
|--------------------|------------------------|--|
| Ospedale           | Compagnia assicurabice |  |
| Note di ammissione | D assicunzione         |  |

L'ultimo valore inserito nei campi Paese/Regione, Medico ed Ospedale verrà salvato come valore predefinito tra le varie sessioni del programma ed alla creazione di un nuovo paziente.

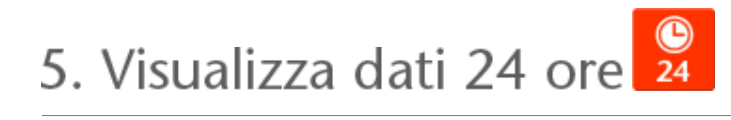

٠

## 5.1 Panoramica

La schermata Dati 24 ore contiene i dati relativi alle ultime 24 ore di utilizzo. I dati vengono scaricati dal ventilatore o da una scheda di memoria. Le informazioni vengono campionate ad una frequenza di 10 Hz ed il download contiene i dati fino a 24 ore di utilizzo.

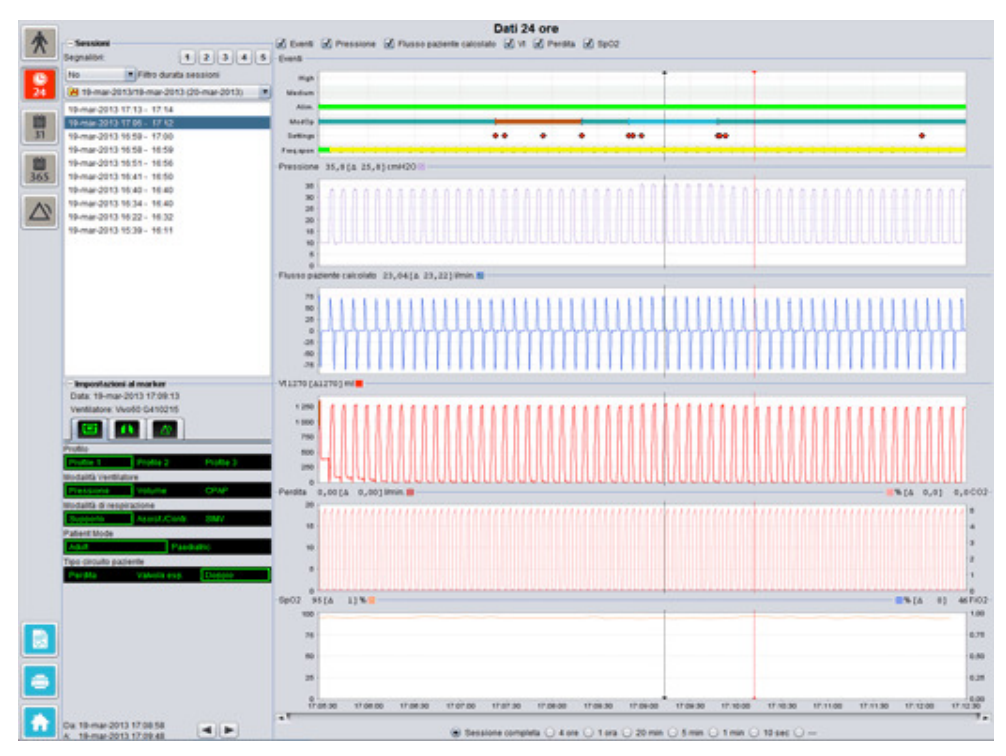

•

## Sessioni

Il riquadro Sessioni mostra le varie sessioni del paziente. Possono essere selezionate una o più sessioni per volta. Vedere la sezione <u>2.6 Riquadro Sessioni</u> per una descrizione dettagliata del riquadro Sessioni.

#### Impostazioni al marker temporale

Il riquadro **Impostazioni al marker temporale** mostra le impostazioni al marker temporale indicato. Vedere la sezione <u>2.7 Grafici</u> per una descrizione dettagliata dei marker.

#### Grafici

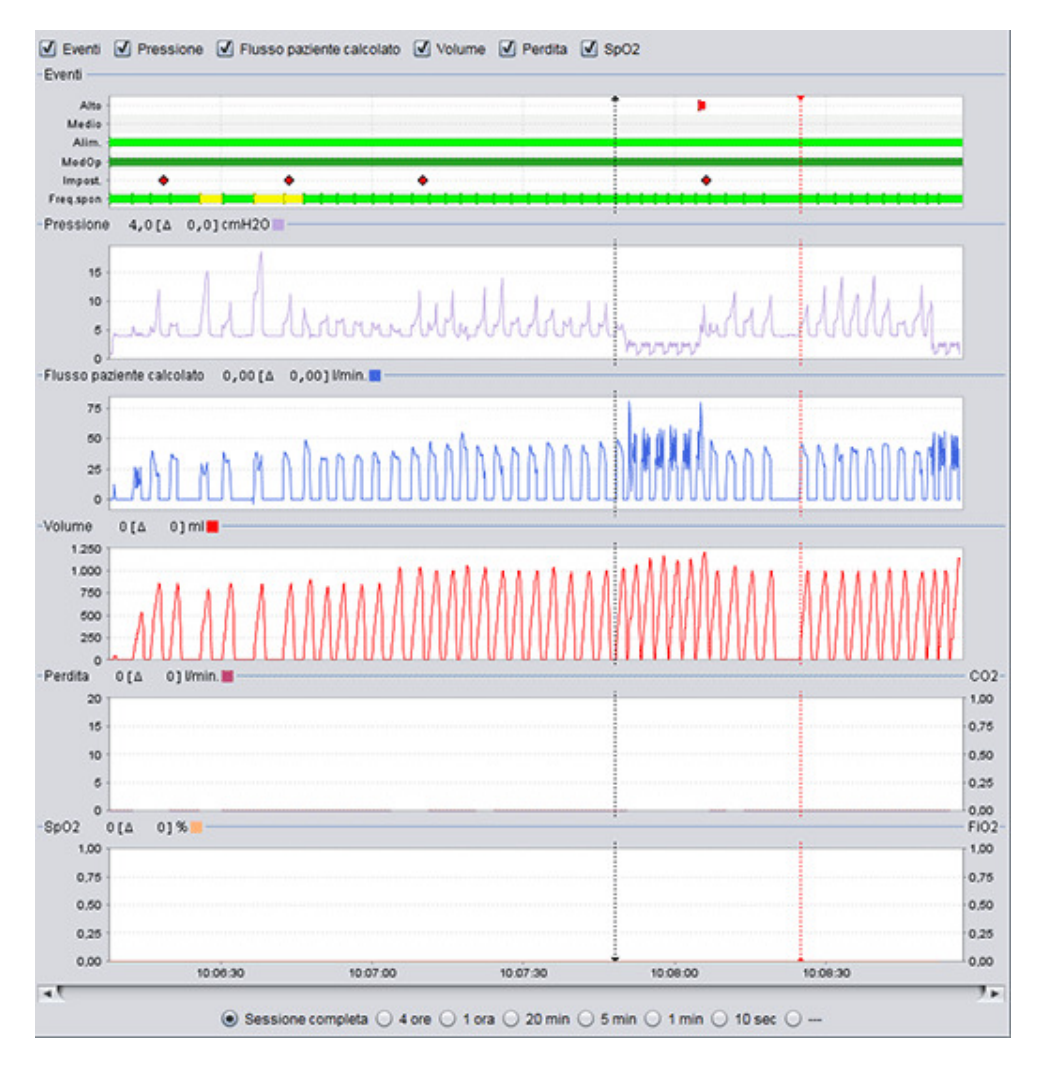

Il riquadro Grafici contiene i seguenti dati da una sessione di dati di 24 ore:

 Eventi
 Permette di monitorare i seguenti allarmi ed eventi:

 Allarme alta priorità (Alto), Allarme media priorità (Medio),

 Alimentazione (Alim.), Modalità operativa (ModOp), Cambio

 impostazioni (Impost.) e Respiri spontanei (Freq.spon).

 Le varie fonti di alimentazione sono rappresentate dai seguenti colori:

 Rete

 DC esterna

 Batteria Click-On

 Batteria interna

 Le varie modalità operative (ventilazione e respirazione) sono

 rappresentate dai seguenti colori:

 PSV - Ventilazione a pressione assistita

 PSV(TgV) - Ventilazione a pressione assistita con volume garantito

|                                                          | <ul> <li>PCV - Ventilazione a pressione controllata</li> <li>PCV(TgV) - Ventilazione a pressione controllata con volume garantito</li> <li>PCV(A) - Ventilazione a pressione controllata assistita</li> <li>PCV(A+TgV) - Ventilazione a pressione controllata assistita con volume garantito</li> <li>PCV-SIMV - Ventilazione forzata a pressione controllata,</li> </ul> |
|----------------------------------------------------------|----------------------------------------------------------------------------------------------------|
|                                                          | <ul> <li>intermittente e sincronizzata. Solo Vivo 60.</li> <li>VCV - Ventilazione a volume controllato</li> <li>VCV(A) - Ventilazione a volume controllato assistita</li> <li>VCV-SIMV - Ventilazione forzata a volume controllato, intermittente e sincronizzata. Solo Vivo 60.</li> <li>CPAP (pressione d'aria positiva continua alle vie respiratorie)</li> </ul>      |
|                                                          | I respiri spontanei sono rappresentati dal colore verde nei grafici. I<br>respiri indotti dal ventilatore sono rappresentati dal colore giallo.                                                                                                    |
| Pressione                                                | Pressione mostra la pressione misurata nel ventilatore.                                                                                                    |
| Flusso paziente calcolato                                | Flusso paziente calcolato mostra il flusso del paziente misurato nel ventilatore. Al flusso paziente calcolato viene sottratta la perdita.                                                                                                    |
| Vt<br>Vt <sub>i</sub>                                    | Il grafico Vt o Vt <sub>i</sub> riporta i dati campionati del volume misurato nel<br>ventilatore.                                                                                                    |
| Perdita / EtCO <sub>2</sub><br>Perdita / CO <sub>2</sub> | Perdita mostra la perdita totale (intenzionale e involontaria) calcolata<br>al livello della pressione espiratoria.                                                                                                    |
| -                                                        | $\mathrm{EtCO}_2$ mostra la CO $_2$ corrente del paziente misurata nel ventilatore.                                                                                                    |
|                                                          | $\text{CO}_2$ mostra la $\text{CO}_2$ del paziente misurata nel ventilatore.                                                                                                    |
| SpO <sub>2</sub> / FiO <sub>2</sub>                      | SpO <sub>2</sub> mostra la saturazione di ossigeno del paziente misurata con<br>Breas iOxy.                                                                                                    |
|                                                          | FiO <sub>2</sub> mostra la concentrazione frazionale di ossigeno inspirato                                                                                                    |
|                                                          | misurata all'uscita dell'aria del Vivo 50/60. Per misurare e visualizzare<br>questo valore è necessario un sensore FiO <sub>2</sub> (codice 004888).                                                                                                    |
|                                                          |                                                                                                    |

Le rappresentazioni visive dei vari tipi di dati possono essere attivate e disattivate spuntando le caselle sopra i grafici.

# 6. Visualizza dati Mese <u>3</u>1

.

## 6.1 Panoramica

La schermata Dati Mese contiene i dati relativi all'ultimo mese di utilizzo. I dati vengono scaricati dal ventilatore o da una scheda di memoria. I dati vengono prelevati ad ogni respiro e Dati Mese contiene circa le ultime quattro settimane di utilizzo.

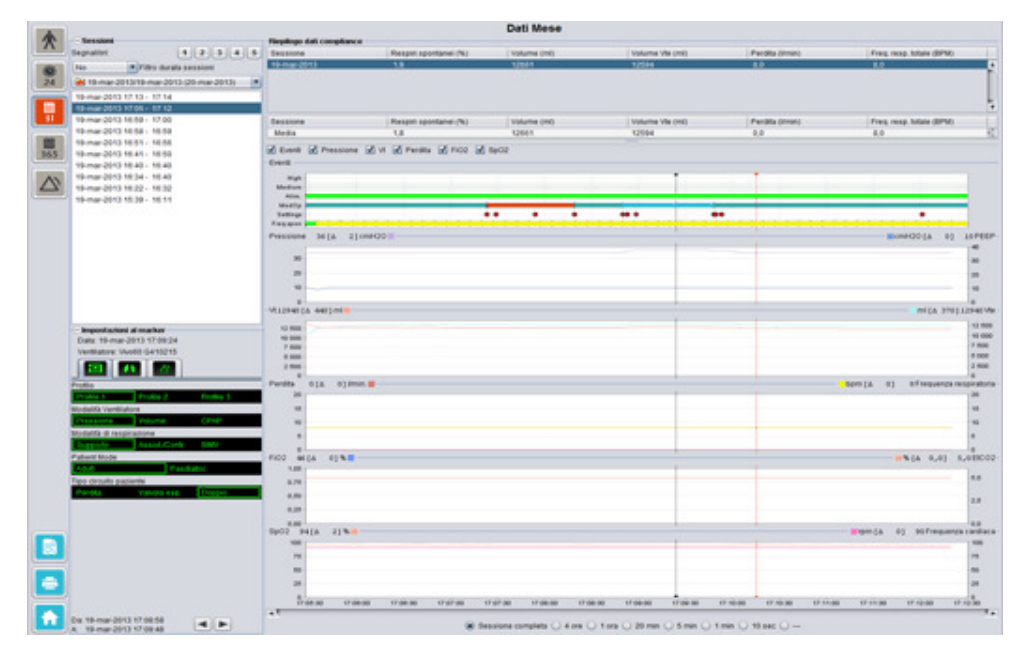

•

## Sessioni

Il riquadro Sessioni mostra le varie sessioni del paziente. Possono essere selezionate una o più sessioni per volta. Vedere la sezione <u>2.6 Riquadro Sessioni</u> per una descrizione dettagliata del riquadro Sessioni.

## Impostazioni al marker temporale

Il riquadro **Impostazioni al marker temporale** mostra le impostazioni al marker temporale indicato. Vedere la sezione <u>2.7 Grafici</u> per una descrizione dettagliata dei marker.

In seguito al ritardo di registrazione effettiva dei cambi di impostazioni, Impostazioni al marker temporale può mostrare i cambiamenti con un ritardo di 3 secondi.

## **Riepilogo dati compliance**

Il riquadro Riepilogo dati compliance contiene un riepilogo dei dati relativi alla sessione corrente. Qualora siano state selezionate più sessioni, il riquadro mostrerà i dati relativi a tutte le sessioni selezionate, a partire da quella più recente. Il campo in basso nel riquadro mostra le medie di ogni categoria di dati, calcolate in base al contenuto della lista delle sessioni.

| Respiri spontanei (%) | Volume (ml)                                                                  | Volume Vie (ml)                                                                                                    | Perdita (l/min)                                                                                                    | Freq. resp. totale (BPM)                                                                                                    |                                                                                                    |
|-----------------------|------------------------------------------------------------------------------|----------------------------------------------------------------------------------------------------|----------------------------------------------------------------------------------------------------|----------------------------------------------------------------------------------------------------|----------------------------------------------------------------------------------------------------|
| 1,8                   | 12651                                                                        | 12594                                                                                                    | 0,0                                                                                                    | 8,0                                                                                                    |                                                                                                    |
| 11,1                  | 13450                                                                        | 12716                                                                                                    | 0,0                                                                                                    | 7,0                                                                                                    | - 11                                                                                                    |
| 16,7                  | 13557                                                                        | 12602                                                                                                    | 0,0                                                                                                    | 4,0                                                                                                    |                                                                                                    |
|                       |                                                                              |                                                                                                    |                                                                                                    |                                                                                                    | Ļ                                                                                                    |
| Respiri spontanei (%) | Volume (ml)                                                                  | Volume Vte (ml)                                                                                                    | Perdita (Vmin)                                                                                                    | Freq. resp. totale (BPM)                                                                                                    |                                                                                                    |
| 5.1                   | 12890                                                                        | 12609                                                                                                    | 0,0                                                                                                    | 7,3                                                                                                    | 10                                                                                                    |
|                       | Respiri spontanei (%)<br>1,8<br>11,1<br>16,7<br>Respiri spontanei (%)<br>5,1 | Respir spontanel (%)         Volume (ml)           1,8         12661           11,1         13450           16,7         13557           Respir spontanel (%)         Volume (ml)           5,1         12890 | Respir spontanel (%)         Volume (ml)         Volume Vite (ml)           1,8         12661         12594           11,1         13450         12716           16,7         13557         12602           Respir spontanel (%)           Volume (ml)         Volume Vite (ml)           5,1         12890         12609 | Respit spontanel (%)         Volume (ml)         Volume Vte (ml)         Perdita (limin)           1.8         12051         12594         0.0           11.1         13450         12716         0.0           16.7         13557         12602         0.0           Respin spontanel (%)         Volume (ml)         Volume Vte (ml)         Perdita (limin)           5.1         12890         12609         0.0 | Respir spontanel (%)         Volume (ml)         Volume Vite (ml)         Peedita (limin)         Freq. resp. totale (BPM)           1,8         12661         12594         0,0         8,0           11,1         13450         12715         0,0         7,0           16,7         13557         12602         0,0         4,0           Respir spontanel (%)         Volume (ml)         Volume Vte (ml)         Pendita (limin)         Freq. resp. totale (BPM)           5,1         12890         12609         0,0         7,3 |

| Respiri spontanei (%)                                      | La percentuale di respiri iniziati dal paziente durante la(e) sessione(i).                                                                                               |
|------------------------------------------------------------|----------------------------------------------------------------------------------------------------|
| Volume Vt <sub>i</sub> (ml)<br>Volume Vt <sub>e</sub> (ml) | Il volume corrente (inspirato o espirato) in ml misurato nel ventilatore<br>durante la(e) sessione(i).<br>Volume Vt <sub>e</sub> viene visualizzato solo per il Vivo 60. |
| Perdita (I/min)                                            | La perdita in litri al minuto durante la(e) sessione(i). La perdita viene monitorata solamente in caso di utilizzo di un circuito con perdita.                           |
| Freq. resp. totale (BPM)                                   | La frequenza respiratoria media in minuti durante la(e) sessione(i).                                                                                                    |

## Grafici

| Indium  |        |             |     |   |    |   |   |     |     |    |   |        |        |              |         |
|---------|--------|-------------|-----|---|----|---|---|-----|-----|----|---|--------|--------|--------------|---------|
| Alim.   | -      | _           | _   | _ | _  | _ | _ |     | -   | _  |   | _      | _      | _            | _       |
| ded0p   | -      |             | -   |   |    |   |   |     |     |    |   | -      |        |              | -       |
| ettings | L      |             |     |   | •• | • | • | *** |     | •• |   |        |        |              |         |
| 4.4944  |        |             |     |   |    |   |   |     |     |    |   |        |        |              |         |
| ssion   | e 36   | [a 2]cm     | HQ0 |   |    |   |   |     | 10  |    |   |        | -cm    | HJOLA 0      | 1 1014  |
| -       | $\sim$ |             |     |   |    |   |   | -   |     |    |   |        |        |              | 10.     |
|         |        |             |     |   |    |   |   |     |     |    |   |        |        |              | 7.5     |
| 20      |        |             |     |   |    |   |   |     |     |    |   |        |        |              | 5.0     |
| 10      | -      |             |     |   |    |   |   |     | -   |    |   |        |        |              | 2,5     |
| 0       | L      |             |     |   |    |   |   |     | - C |    |   |        |        |              | 0.0     |
| 2940    | (4 440 | 0 ) mi 📕 —— |     |   |    |   |   |     |     |    |   |        |        | mi [Δ 37     | 0]12940 |
|         |        |             |     |   |    |   |   |     | 1   |    |   |        |        |              | 12      |
| 12 500  |        |             |     |   |    |   |   |     |     |    |   |        |        |              | 10      |
| 7 500   | _      |             |     |   |    |   |   |     |     |    |   |        |        |              | 7.0     |
| 5 000   | -      |             |     |   |    |   |   |     |     |    |   |        |        |              | 50      |
| 2 500   | -      |             |     |   |    |   |   |     | -   |    |   |        |        |              | 2.6     |
| 0       |        | 01 limin    |     |   |    |   |   |     |     |    |   | hom    | 74 01  | + Energy and | 0       |
| 20      | ofe    | ojenne      |     |   |    |   |   |     |     |    |   | - open | fe ol  | oriequeita   | - 30    |
|         |        |             |     |   |    |   |   |     |     |    |   |        |        |              |         |
| 15      |        |             |     |   |    |   |   |     |     |    |   |        |        |              | 15      |
| 10      | -      |             |     |   |    |   |   |     |     |    |   |        |        |              | 10      |
| 5       | -      |             |     |   |    |   |   |     |     |    |   |        |        |              | -5      |
| 0       |        |             |     |   |    |   |   |     | -   |    |   |        |        |              |         |
| 2 4     | 6 [ A  | 0]%         |     |   |    |   |   |     |     |    |   |        |        | %[A 0,0]     | 5,0 EN  |
| 1,00    | -      |             |     |   |    |   |   |     |     |    |   |        |        |              |         |
| 0.75    | -      |             |     |   |    |   |   |     |     |    |   |        |        |              | 5,0     |
| 0,50    |        |             |     |   |    |   |   |     |     |    |   |        |        |              |         |
| 0.94    |        |             |     |   |    |   |   |     |     |    |   |        |        |              | 2.6     |
| 0,20    |        |             |     |   |    |   |   |     | 1   |    |   |        |        |              |         |
| 0.00    | 414    | 21%         |     |   |    |   |   |     |     |    | 1 |        | 0 41mg | 90 Freque    | 0.0     |
| 100     |        |             |     |   |    |   |   |     |     |    | 1 | _      |        |              | 1 100   |
| -       |        |             |     |   |    |   |   |     |     |    |   |        |        |              |         |
| 10      |        |             |     |   |    |   |   |     |     |    |   |        |        |              | 15      |
| 50      |        |             |     |   |    |   |   |     |     |    | 1 |        |        |              | 50      |
| 25      | -      |             |     |   |    |   |   |     |     |    |   |        |        |              | - 25    |
| 0       | L      |             |     |   |    | - |   |     |     |    |   | -      |        |              | 0       |

Il riquadro Grafici contiene i seguenti dati da una sessione di dati mensile:

| Eventi                            | Permette di monitorare i seguenti allarmi ed eventi:<br>Allarme alta priorità (Alto), Allarme media priorità (Medio),<br>Alimentazione (Alim.), Modalità operativa (ModOp), Cambio<br>impostazioni (Impost.) e Respiri spontanei (Freq.spon).<br>Le varie fonti di alimentazione sono rappresentate dai seguenti colori:<br>Rete<br>DC esterna<br>Batteria Click-On<br>Batteria interna                                                                                                    |
|-----------------------------------|----------------------------------------------------------------------------------------------------|
|                                   | Le varie modalità operative (ventilazione e respirazione) sono<br>rappresentate dai seguenti colori:<br>PSV - Ventilazione a pressione assistita<br>PSV(TgV) - Ventilazione a pressione controllata<br>PCV - Ventilazione a pressione controllata con volume<br>garantito<br>PCV(A) - Ventilazione a pressione controllata assistita<br>PCV(A) - Ventilazione a pressione controllata assistita<br>PCV(A) - Ventilazione a pressione controllata assistita<br>PCV(A) - Ventilazione a pressione controllata assistita<br>PCV(A) - Ventilazione a pressione controllata assistita<br>PCV(A+TgV) - Ventilazione a pressione controllata,<br>volume garantito<br>PCV-SIMV - Ventilazione forzata a pressione controllata,<br>intermittente e sincronizzata. Solo Vivo 60.<br>VCV - Ventilazione a volume controllato<br>VCV(A) - Ventilazione a volume controllato<br>VCV(A) - Ventilazione a volume controllato,<br>VCV-SIMV - Ventilazione a volume controllato, intermittente |
|                                   | e sincronizzata. Solo Vivo 60. CPAP (pressione d'aria positiva continua alle vie respiratorie)                                                                                                    |
|                                   | I respiri spontanei sono rappresentati dal colore verde nei grafici. I respiri indotti dal ventilatore sono rappresentati dal colore giallo.                                                                                                    |
| Pressione / PEEP                  | Pressione mostra la pressione misurata nel ventilatore.                                                                                                    |
|                                   | PEEP mostra la pressione minima registrata durante la fase espiratoria.                                                                                                    |
| Vt <sub>i</sub> / Vt <sub>e</sub> | Vt <sub>i</sub> mostra il volume corrente inspirato, erogato al paziente durante<br>ogni respiro. In caso di circuito paziente con perdita, il volume corrente<br>è un valore calcolato, mentre in caso di circuito paziente con valvola di<br>espirazione attiva è un valore misurato.                                                                                                    |
|                                   | Vt <sub>e</sub> mostra il volume corrente espirato dal paziente durante ogni<br>respiro. Viene visualizzato solo per il Vivo 60.                                                                                                    |

| Perdita / Freq. resp.                | Perdita mostra la perdita totale (intenzionale e involontaria) calcolata al livello della pressione espiratoria.                         |
|--------------------------------------|----------------------------------------------------------------------------------------------------|
|                                      | Freq. resp. mostra la frequenza respiratoria del paziente misurata nel ventilatore.                                                      |
| FiO <sub>2</sub> / EtCO <sub>2</sub> | FiO <sub>2</sub> mostra la concentrazione frazionale di ossigeno inspirato                                                               |
|                                      | misurata all'uscita dell'aria del Vivo 50/60. Per misurare e visualizzare questo valore è necessario un sensore $FiO_2$ (codice 004888). |
|                                      | $\mathrm{EtCO}_2$ mostra la $\mathrm{CO}_2$ corrente del paziente misurata nel ventilatore.                                              |
| SpO <sub>2</sub> / Freq. card.       | SpO <sub>2</sub> mostra la saturazione di ossigeno del paziente misurata con<br>Breas iOxy.                                              |
|                                      | Freq. card. mostra la frequenza cardiaca del paziente misurata con<br>Breas iOxy.                                                        |

Le rappresentazioni visive dei vari tipi di dati possono essere attivate e disattivate spuntando le caselle sopra i grafici:

| Eventi | Pressione | ✓ Vt | Rerdita | V FiO2 | ✓ SpO2 |        |
|--------|-----------|------|---------|--------|--------|--------|
| venu   | 1         |      | 1       |        |        | 9<br>2 |
| High - |           |      |         |        |        |        |

La scala temporale sui grafici può essere alternata con i pulsanti situati sotto i grafici:

● Sessione completa ○ 4 ore ○ 1 ora ○ 20 min ○ 5 min ○ 1 min ○ 10 sec ○ ---

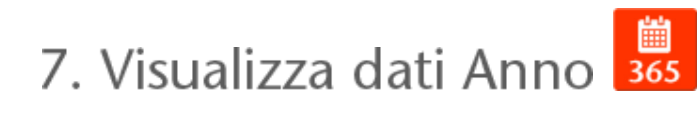

٠

## 7.1 Panoramica

La schermata Dati Anno contiene i dati relativi all'ultimo anno di utilizzo. I dati vengono scaricati dal ventilatore o da una scheda di memoria. Ogni barra rappresenta un periodo di 24 ore (un giorno). I dati vengono calcolati dai valori medi delle sessioni di ogni periodo di 24 ore. Se una sessione si protrae oltre mezzanotte, viene suddivisa in due parti separate prima di calcolare i valori medi per ogni giorno.

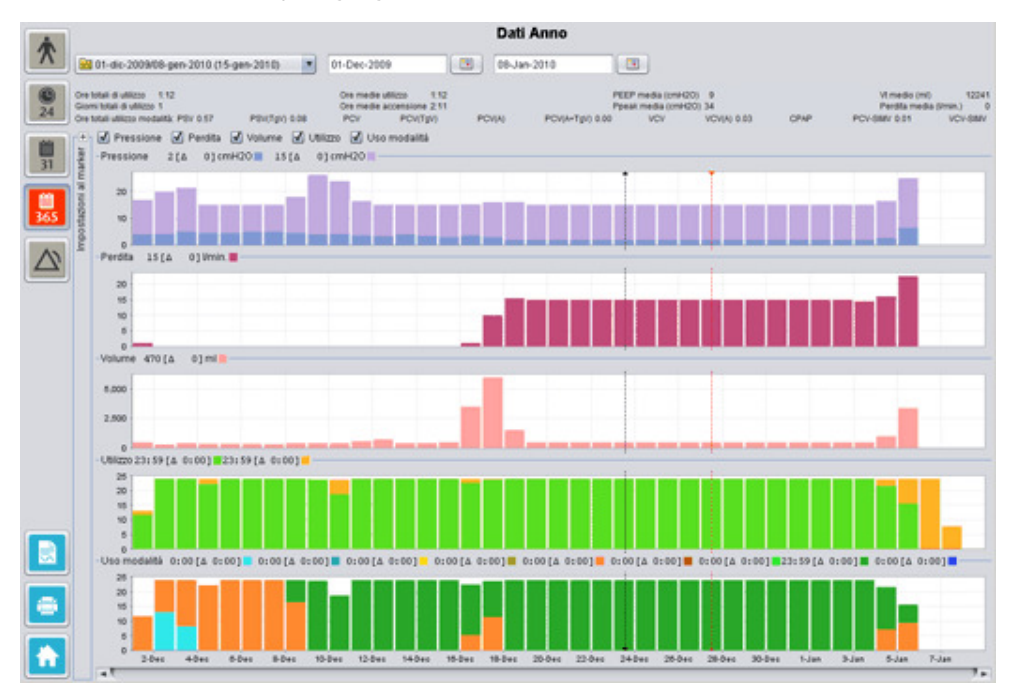

.

## Selezione di download e durata

Per selezionare il download, utilizzare il menu a tendina rappresentato da una cartella gialla nell'angolo superiore sinistro della schermata Dati lungo termine. Per selezionare le date iniziali e finali, utilizzare il calendario a destra del menu a tendina delle sessioni.

## Dati utilizzo anno

1

Sotto i campi di selezione di sessione e durata si trova un riepilogo dei dati di utilizzo annuale contenente quanto segue:

| I valori sono calcolati dal d   | I valori sono calcolati dal download selezionato.                                                                                                    |  |  |  |  |  |  |  |
|---------------------------------|----------------------------------------------------------------------------------------------------|--|--|--|--|--|--|--|
| Ore totali di utilizzo          | Il numero totale di ore in cui il ventilatore è stato utilizzato in<br>modalità operativa durante il periodo del download.                                                                                                    |  |  |  |  |  |  |  |
| Giorni totali di utilizzo       | Il numero totale di giorni in cui il ventilatore è stato utilizzato in<br>modalità operativa durante il periodo del download.                                                                                                    |  |  |  |  |  |  |  |
| Ore medie utilizzo              | Il numero medio di ore al giorno in cui il ventilatore è stato<br>utilizzato in modalità operativa durante il periodo del download.                                                                                                    |  |  |  |  |  |  |  |
| Ore medie accensione            | Il numero medio di ore al giorno in cui il ventilatore è stato<br>acceso.                                                                                                    |  |  |  |  |  |  |  |
| PEEP media                      | La PEEP media durante il periodo del download.                                                                                                    |  |  |  |  |  |  |  |
| Ppeak media                     | La media dei valori di pressione maggiori registrati per tutti gli<br>intervalli di 24 ore durante il periodo del download.                                                                                                    |  |  |  |  |  |  |  |
| Vt medio                        | Il volume corrente medio registrato durante il periodo del<br>download.                                                                                                    |  |  |  |  |  |  |  |
| Perdita media                   | La perdita totale media registrata durante il periodo del<br>download. La perdita viene misurata solamente in caso di utilizzo<br>di un circuito con perdita.                                                                                                    |  |  |  |  |  |  |  |
| Ore totali utilizzo<br>modalità | Il numero totale di ore in cui il ventilatore è stato utilizzato nelle<br>varie modalità operative (ventilazione e respirazione) durante il<br>periodo del download. Modalità previste:<br>PSV - Ventilazione a pressione assistita<br>PSV(TgV) - Ventilazione a pressione assistita con volume<br>garantito<br>PCV - Ventilazione a pressione controllata<br>PCV(TgV) - Ventilazione a pressione controllata con volume<br>garantito<br>PCV(A) - Ventilazione a pressione controllata assistita<br>PCV(A) - Ventilazione a pressione controllata assistita<br>PCV(A) - Ventilazione a pressione controllata assistita<br>PCV(A) - Ventilazione a pressione controllata assistita con<br>volume garantito<br>PCV-SIMV - Ventilazione forzata a pressione controllata,<br>intermittente e sincronizzata. Solo Vivo 60.<br>VCV - Ventilazione a volume controllato<br>VCV(A) - Ventilazione a volume controllato<br>VCV(A) - Ventilazione forzata a volume controllato,<br>intermittente e sincronizzata. Solo Vivo 60.<br>CPAP (pressione d'aria positiva continua alle vie respiratorie) |  |  |  |  |  |  |  |

## Grafici

Il riquadro Grafici nella schermata Dati lungo termine contiene i seguenti grafici:

| Pressioni medie | La PEEP e la Pressione di picco medie in un periodo di 24 ore sono<br>visualizzate sotto forma di barra e rappresentate come segue:<br>PEEP<br>Pressione di picco        |
|-----------------|----------------------------------------------------------------------------------------------------|
| Perdita media   | La perdita media in un periodo di 24 ore è visualizzata sotto forma di<br>barra e rappresentata come segue:<br>La perdita, misurata con un circuito di perdita monotubo. |

| Volumi medi    | Il volume medio corrente in un periodo di 24 ore è visualizzato sotto forma di barra e rappresentato come segue:<br>$V_t$                                                                                                    |
|----------------|----------------------------------------------------------------------------------------------------|
| Utilizzo       | L'utilizzo in un periodo di 24 ore è visualizzato sotto forma di barra e<br>rappresentato come segue:<br>Ore utilizzo<br>Ore accensione                                                                                                    |
| Modalità d'uso | Le varie modalità in cui è stato utilizzato il ventilatore in un periodo di<br>24 ore sono visualizzate sotto forma di barra. Le modalità sono<br>rappresentate dai seguenti colori:                                                                                                    |
|                | <ul> <li>PSV - Ventilazione a pressione assistita</li> <li>PSV(TgV) - Ventilazione a pressione assistita con volume garantito</li> <li>PCV - Ventilazione a pressione controllata</li> <li>PCV(TgV) - Ventilazione a pressione controllata con volume garantito</li> <li>PCV(A) - Ventilazione a pressione controllata assistita</li> <li>PCV(A) - Ventilazione a pressione controllata assistita</li> <li>PCV(A+TgV) - Ventilazione a pressione controllata assistita con volume garantito</li> <li>10 PCV-SIMV - Ventilazione forzata a pressione controllata, intermittente e sincronizzata. Solo Vivo 60.</li> <li>VCV - Ventilazione a volume controllato assistita</li> <li>VCV-SIMV - Ventilazione a volume controllato, intermittente e sincronizzata. Solo Vivo 60.</li> <li>VCV-SIMV - Ventilazione forzata a volume controllato, intermittente e sincronizzata. Solo Vivo 60.</li> <li>CPAP (pressione d'aria positiva continua alle vie respiratorie)</li> </ul> |

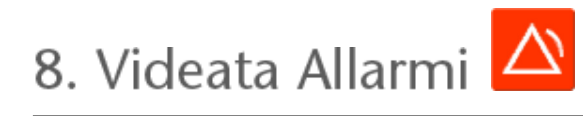

▲.

## 8.1 Panoramica

La schermata Allarmi contiene una lista degli allarmi e degli eventi verificatisi nel periodo di tempo del download selezionato.

|          |                                       | Allar                   | mi ed eventi                 |                           |                                  |
|----------|---------------------------------------|-------------------------|------------------------------|---------------------------|----------------------------------|
| T        | 📴 01-dic-2009/08-gen-2010 (15-gen-2 💽 | 01-dic-2009             | 09-gen-2010                  |                           |                                  |
| 1        | r - Impostazioni                      | 🗹 Alta priorità 🗹 Media | priorità 🗹 Informazioni 🗹 E  | Irrori interni 🗹 Cambi im | postazioni 🗹 Cambio stato sisten |
|          | Data: 01-dic-2009 13:31:52            | Priorità                | Nome                         | Start                     | Durata (hh.mm.ss)                |
| 24       | Ventilatore: Vivo50 A330727           | Evento tecnico          | Dati memoria Mese cance      | 01-dic-2009 10:19:33      |                                  |
| -        |                                       | Evento tecnico          | Dati memoria 24 ore canc     | 01-dic-2009 10:19:33      |                                  |
| 100      |                                       | Evento tecnico          | Dati memoria Anno cancel     | 01-dic-2009 10:19:33      |                                  |
| 31       | DOMA:                                 | Cambio stato sistema    | Attivo                       | 01-dic-2009 10:21:25      |                                  |
|          | The presentation of the sector        | Allarme alta priorità   | Basso MV                     | 01-dic-2009 10:21:41      | 00:00:01                         |
| -        | Passa pressione                       | Cambio stato sistema    | Standby                      | 01-dic-2009 13:30:10      |                                  |
| 10       | Bassa pressione                       | Information             | Passato a batteria Click-On  | 01-dic-2009 13:30:21      | 00:00:42                         |
| 365      | Alto Vt                               | Information             | Funzionante a batteria       | 01-dic-2009 13:31:11      | 00.00.01                         |
|          | Basso Vt 200 m                        | Cambio stato sistema    | Atho                         | 01-dic-2009 13:31:11      |                                  |
|          | Alta freq. resp. 20 bore              | Cambio impostazioni     | Livelio allarme acustico : 5 | 01-dic-2009 13:31:24      |                                  |
|          | Bassa freq. resp. 8 tore              | Cambio stato sistema    | Standby                      | 01-dic-2009 13:31:30      |                                  |
| $\Delta$ | Alto MV 3,0 1                         | Information             | Funzionante a batteria       | 01-dic-2009 13:31:41      | 00:00:04                         |
| _        | Basso MV 3.0 1                        | Cambio stato sistema    | Attivo                       | 01-dic-2009 13:31:41      |                                  |
|          | Apnea Cr                              | Cambio stato sistema    | Standby                      | 01-dic-2009 13:31:52      |                                  |
|          | Disconnessione                        | Information             | Funzionante a batteria       | 01-dic-2009 13:33:24      | 00:00:06                         |
|          | Bahresthies                           | Cambio stato sistema    | Atho                         | 01-dic-2009 13:33:24      |                                  |
|          | DEED allo                             | Allarme media priorità  | Alto MV                      | 01-dic-2009 13:34:05      | 00.00.20                         |
|          | PEEP ata                              | Allarme alta priorità   | Disconnessione               | 01-dic-2009 13:34:05      | 00:00:10                         |
|          | PEEP bassa                            | Allarme alta priorità   | Basso VI                     | 01-dic-2009 13:37:06      | 00.00.57                         |
|          | Atta Sp02                             | Cambio stato sistema    | Standby                      | 01-dic-2009 13:39:33      |                                  |
|          | Bassa SpO2 50 %                       | Information             | Funzionante a batteria       | 01-dic-2009 14:32:05      | 00:00:04                         |
|          | Alta freq. cardiaca                   | Cambio stato sistema    | Attivo                       | 01-dic-2009 14:32:05      | -                                |
|          | Bassa freg, cardiaca                  | Cambio stato sistema    | Standby                      | 01-dic-2009 14:32:33      |                                  |
|          | Atta Fi02                             | Information             | Funzionante a batteria       | 01-dic-2009 14:34:27      | 00:00:01                         |
|          | Bassa Fi02                            | Cambio stato sistema    | Adwo                         | 01-dic-2009 14:34:27      |                                  |
|          |                                       | Alarme alta priorita    | Basso VI                     | 01-06-2009 14:34:43       | 00.00.04                         |
|          |                                       | Cambio impostazioni     | Ata pressione : 29,0 -+ 30,0 | 01-02-2009 14:34:48       |                                  |
|          |                                       | Alarme alta priorita    | Basso VI                     | 01-00-2009 14:35:51       | 00.01.03                         |
|          |                                       | Cambio stato sistema    | Standby                      | 01-06-2009 14:37:30       |                                  |
|          |                                       | Information             | Passaggio al almentazio      | 01-06-2009 14:38:58       | 00.00.04                         |
|          |                                       | Cambio stato sistema    | Standby                      | 01-010-2009 14:39:01      |                                  |
|          |                                       | Cambio stato sistema    | Standby                      | 01-00-2009 14:39:29       |                                  |
|          |                                       | Allerma alle principi   | Bassa M                      | 01-64-2009 14/42:04       | 00.00.37                         |
|          |                                       | Allarma alla princità   | Bassow                       | 01-00-2009 14 44 22       | 00.05.00                         |
|          |                                       | Camitia impostationi    | Tempo loso 1 6 x 20          | 01-06-2009 14 45:09       |                                  |
|          |                                       | Allerme alle minnis     | Rassa                        | 01-00-2009 14 46 31       | 00.01.45                         |
|          | De 01-64-2000 12:21:24                | Cambio stato sistema    | Standby                      | 01-dic-2009 14:48:17      |                                  |
| <u> </u> | A 01-dic-2009 14:34:48                | Cambio stato sistema    | Off-Ricarica                 | 01-dic-2009 14:58:54      |                                  |

## 8.2 Utilizzo

## Selezione di download e durata

Per selezionare il download, utilizzare il menu a tendina rappresentato da una cartella gialla nell'angolo superiore sinistro. Per selezionare le date iniziali e finali, utilizzare il calendario a destra del menu a tendina delle sessioni.

## Lista degli eventi

La lista degli eventi contiene le informazioni relative ai vari eventi e la gravità degli allarmi, con nome, ora di inizio e durata. I vari eventi ed allarmi possono essere attivati e disattivati spuntando le caselle sopra la lista degli allarmi.

| 🗹 Alta priorità | 🗹 Media priorità | 🗹 Informazioni     | R Errori interni |
|-----------------|------------------|--------------------|------------------|
| 🗹 Cambi impo    | stazioni 🗹 Cam   | ibio stato sistema | Tecnico          |

9. Videata Monitor [in Monitoraggio remoto]

## 9.1 Panoramica

La schermata Monitor mostra una copia in tempo reale dei grafici e delle altre informazioni visualizzati sul ventilatore.

| *              | Pint Loop 2                                                                                           | Monitor                                                                             |                                                                                   |                                                                                                | Il display di allarme del<br>software per PC non<br>sostituisce un'unità                                                     |
|----------------|----------------------------------------------------------------------------------------------------|-------------------------------------------------------------------------------------|-----------------------------------------------------------------------------------|------------------------------------------------------------------------------------------------|----------------------------------------------------------------------------------------------------|
|                |                                                                                                    |                                                                                     |                                                                                   |                                                                                                | di altarme remota<br>Parene Example 10 9121454 c.<br>1 30 20 30 40 50 50<br>1 00 20 00 800<br>0 1000 2000 8000<br>Votume pro |
| 1              |                                                                                                    |                                                                                     | A                                                                                 |                                                                                                |                                                                                                    |
|                | -1500 ms                                                                                              |                                                                                     |                                                                                   |                                                                                                |                                                                                                    |
|                | -153 meres                                                                                            |                                                                                     | /                                                                                 | <u>\</u> ./                                                                                    |                                                                                                    |
|                | 3                                                                                                    | 154 (00)<br>CCC. (4                                                                 | Free tot                                                                          | ie 0.0:1                                                                                       |                                                                                                    |
|                | Petal         33,5           PEEP         0,1           Press         0,0           Press         0,0 | MV 0,0<br>40<br>40<br>40<br>50<br>50<br>50<br>50<br>50<br>50<br>50<br>50<br>50<br>5 | Preg. spon.<br>(bpm)<br>Ni spont.<br>(%)<br>Spot2<br>(%)<br>Preg. clark.<br>appm) | Tempo Insp.<br>(sec)<br>Tempo di salta<br>(sec)<br>Elico2<br>(mel-lg)<br>CO2 Insp.<br>(mel-lg) | •5                                                                                                    |
| 1. In          | dicatori di eventi ed al                                                                              | larmi                                                                               | 5. Valori mome<br>misurati dal                                                    | entanei<br>ventilatore                                                                         |                                                                                                    |
| 2. Ri<br>Si    | quadro Grafici con<br>chede delle modalità di                                                         | i presentazione                                                                     | 6. Aggiungi/rin<br>supervisionato                                                 | nuovi ventilatore                                                                              |                                                                                                    |
| 3. Pa<br>4. Ri | ga di icone ed allarmi                                                                                |                                                                                     | 7. Lista pazien                                                                   | ti supervisionati                                                                              |                                                                                                    |
|                |                                                                                                    |                                                                                     |                                                                                   |                                                                                                |                                                                                                    |

٠

## Riquadro Grafici e modalità di presentazione

Il riquadro Grafici mostra una copia in tempo reale dei grafici di Pressione, Flusso e Volume così come appaiono sul Vivo 50/60. Utilizzando le schede delle modalità di presentazione è possibile alternare tra le modalità **Plot** e **Loop**.

In modalità *Plot*, verrà visualizzato un quarto grafico della  $CO_2$  se al ventilatore è collegato un sensore  $CO_2$ .

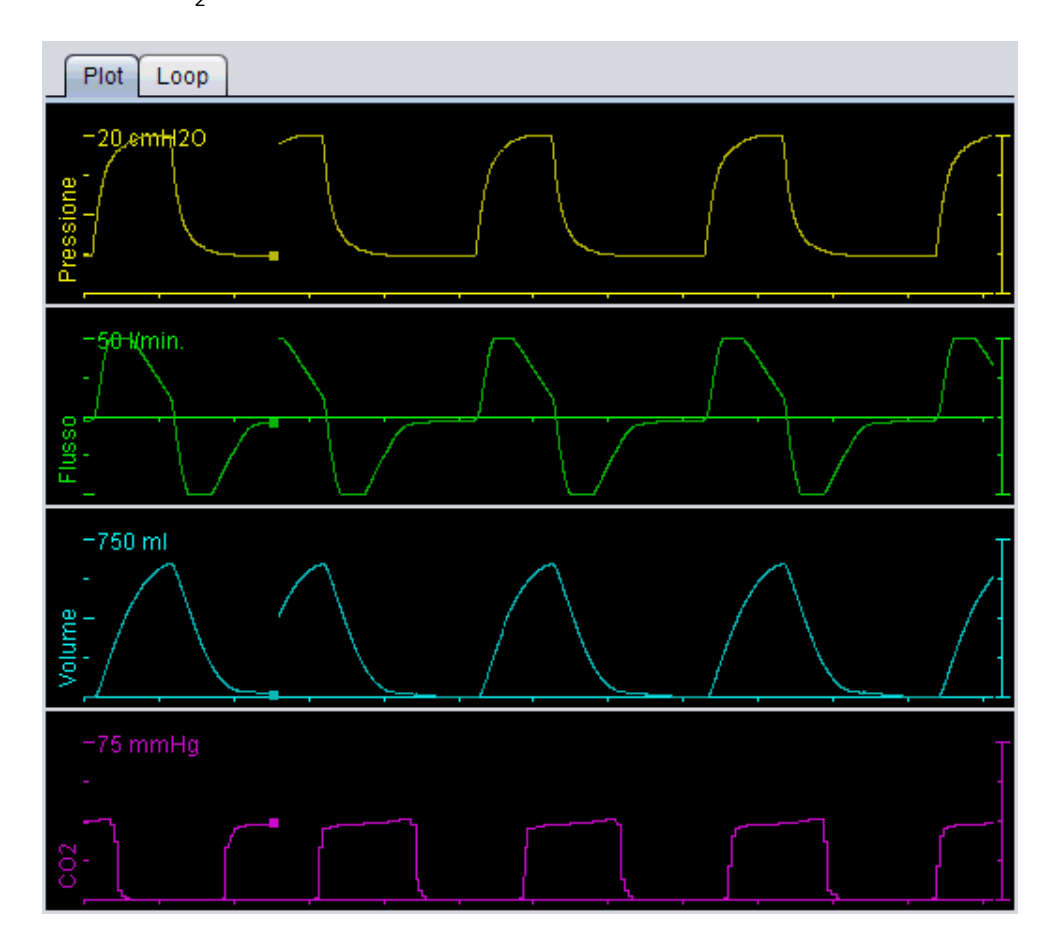

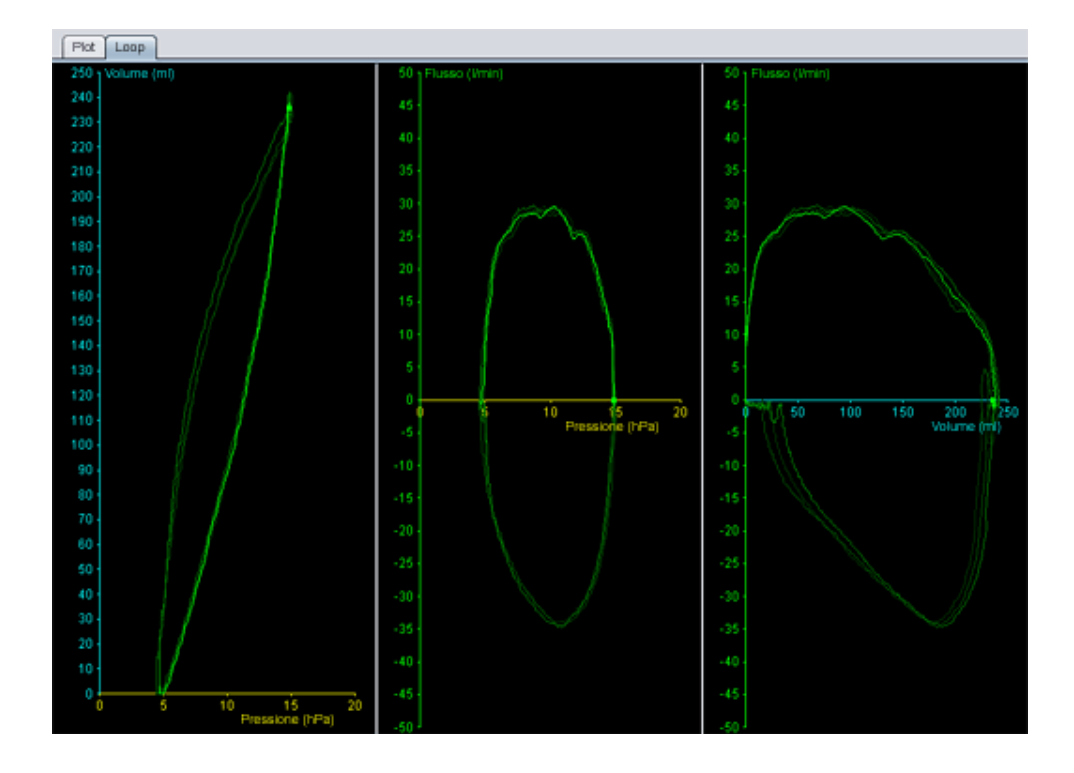

## Pannello di controllo

I pulsanti nel pannello di controllo si utilizzano per controllare il monitoraggio. Fare clic sul primo pulsante per avviare il monitoraggio, sul secondo per bloccare/sbloccare il display e sul

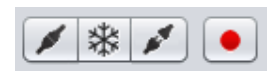

terzo per interrompere il monitoraggio. Fare clic sul pulsante con il punto rosso per avviare la registrazione dei dati visualizzati. Durante la registrazione, il pulsante diventa rosso. Fare nuovamente clic sul pulsante per interrompere la registrazione. I dati registrati possono essere riprodotti ed analizzati nella schermata Replay del software per PC Vivo 50/60. Vedere la sezione <u>10. Schermata Replay</u> per informazioni dettagliate sulla gestione dei dati registrati.

La seconda parte del pannello di controllo varia a seconda della modalità Plot o Loop. In modalità Plot, prevede quattro pulsanti che permettono di modificare la

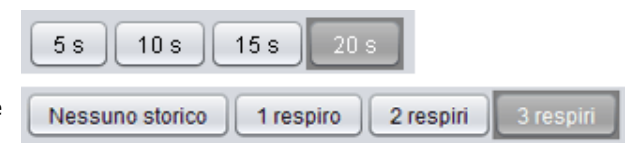

durata del periodo visualizzato nel grafico. In modalità Loop, prevede quattro pulsanti che permettono di modificare lo storico delle respirazioni. Selezionando l'opzione Nessuno storico appare il respiro corrente in tempo reale. Selezionando uno, due o tre respiri appare il numero corrispondente di respiri storici, rappresentati da cerchi in trasparenza.

## Riga di icone ed allarmi

La riga di icone ed allarmi mostra una copia delle informazioni visualizzate nel ventilatore relative a stato della batteria, tipo di dispositivo utilizzato dal paziente supervisionato ed allarmi. Vedere il manuale del ventilatore per maggiori dettagli sulle icone e sugli allarmi.

## Zoom

Fare clic una o più volte sulla scala dei grafici per ingrandirli o ridurli. Fare clic con il pulsante destro del mouse in un punto qualsiasi di un grafico per visualizzare il menu Zoom. Il menu permette di selezionare diversi livelli di zoom specifici a seconda della posizione del cursore nel grafico.

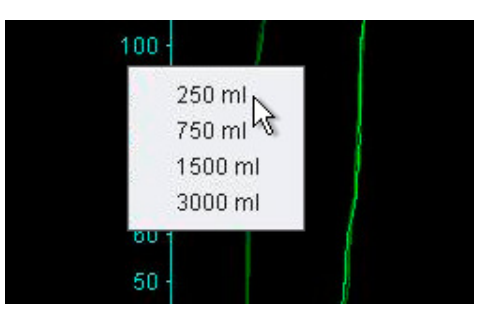

## Supervisione di più ventilatori

Il software per PC Vivo 50/60 permette di supervisionare più pazienti. Utilizzare i pulsanti nell'angolo inferiore sinistro dello schermo per aggiungere o rimuovere un ventilatore.

Nome Nome id XXXXXX-XXXXX ...

 Solution
 Nome Nome id XXXXXX-XXXX ...

 Solution
 Solution
 Solution
 Solution
 Solution
 Solution
 Solution
 Solution
 Solution
 Solution
 Solution
 Solution
 Solution
 Solution
 Solution
 Solution
 Solution
 Solution
 Solution
 Solution
 Solution
 Solution
 Solution
 Solution
 Solution
 Solution
 Solution
 Solution
 Solution
 Solution
 Solution
 Solution
 Solution
 Solution
 Solution
 Solution
 Solution
 Solution
 Solution
 Solution
 Solution
 Solution
 Solution
 Solution
 Solution
 Solution
 Solution
 Solution
 Solution
 Solution
 Solution
 Solution
 Solution
 Solution
 Solution
 Solution
 Solution
 Solution
 Solution
 Solution
 Solution
 Solution
 Solution
 Solution
 Solution
 Solution
 Solution
 Solution
 Solution
 Solution
 Solution
 Solution
 Solution
 Solution
 Solution
 Solution
 Solution
 Solution
 Solution
 Solution
 Solution
 Solution
 Solution
 Solution
 Solution
 Solution
 Solution
 Solution
 Solution
 Solution
 Solution
 Solution
 Solution
 Solution
 Solution
 Solution
 Solution
 Solution
 Solution
 Solution
 Solution
 Solution
 Solution
 Solution
 Solution
 Solution
 Solution
 Solution
 Solution
 Solution
 Solution
 Solution
 Solution
 Solution
 Solution
 Solution
 Solution
 Solution
 Solution
 Solution
 Solution
 Solution
 Solution
 Solution
 Solution
 Solution
 Solution
 Solution
 Solution
 Solution
 Solution
 Solution
 Solution
 Solution
 Solution
 Solution
 Solution
 Solution
 Solution
 Solution
 Solution
 Solution
 Solution
 Solution
 Solution
 Solution
 Solution
 Solution
 Solution
 Solution
 Solution

Ogni ventilatore è identificato da nome del paziente e ID nel riquadro del titolo.

Il colore del riquadro del titolo indica il ventilatore selezionato:

Ventilatore selezionato, con i valori di supervisione nel riquadro principale e in quello delle impostazioni

- Vivo 50, non selezionato
- Vivo 60, non selezionato

Ogni ventilatore è rappresentato da una casella con il relativo display in tempo reale in miniatura con Pressione in giallo e Volume in ciano. In caso di registrazione in corso appare un punto rosso nell'angolo superiore sinistro della casella.

10. Videata Replay 눧

[in Monitoraggio remoto]

•

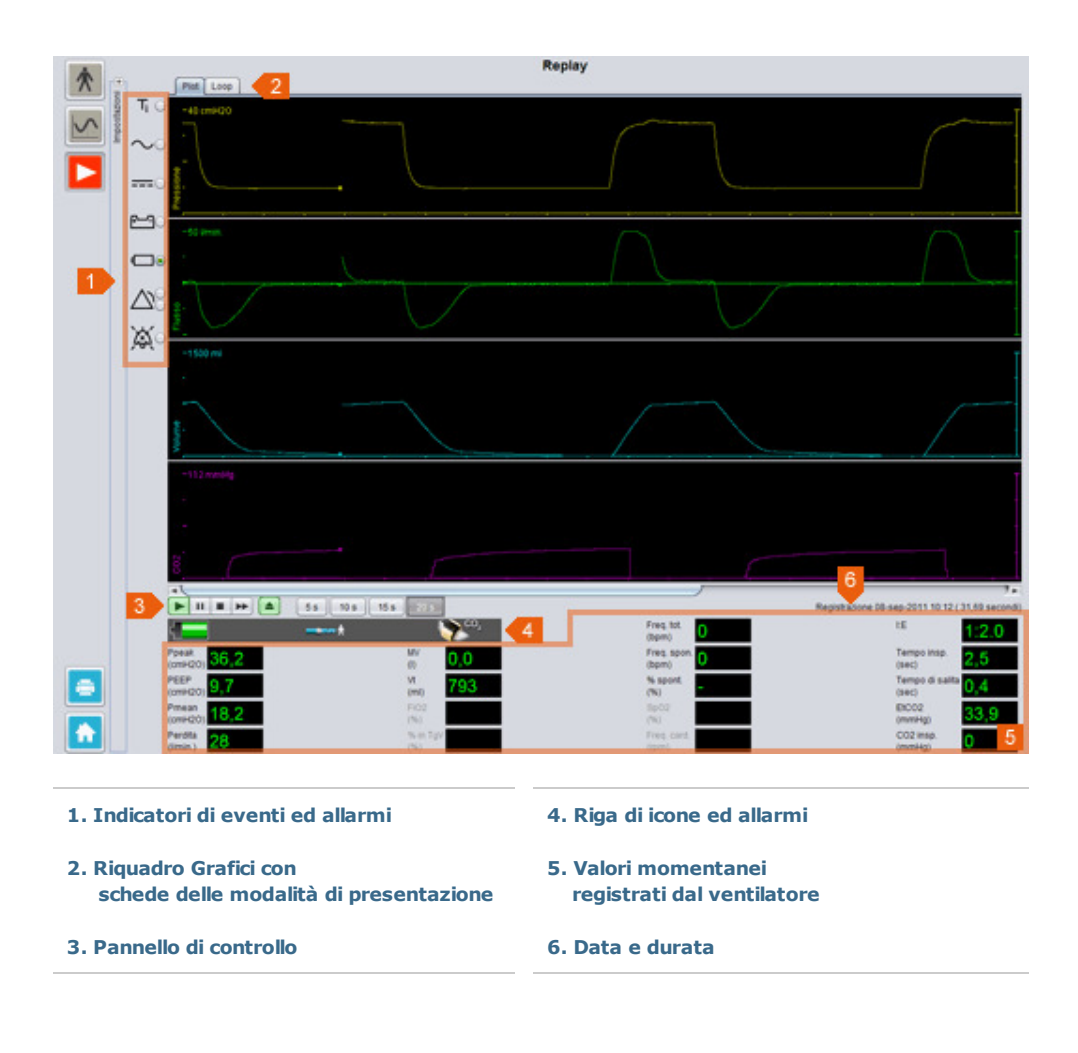

## Riquadro Grafici e modalità di presentazione

Il riquadro Grafici mostra i dati registrati con una copia dei grafici di Pressione, Flusso e Volume così come appaiono sul Vivo 50/60. Utilizzando le schede delle modalità di presentazione è possibile alternare tra le modalità **Plot** e **Loop**.

## Pannello di controllo

Per riprodurre e gestire i dati registrati si utilizzano i pulsanti nel pannello di controllo. I primi quattro pulsanti si utilizzano per riproduzione, pausa, interruzione ed avanzamento veloce. L'ultimo pulsante visualizza una casella di dialogo in cui è possibile selezionare da una lista di flussi di dati registrati in precedenza.

| B | Seleziona registrazione                                                                      |
|---|----------------------------------------------------------------------------------------------|
| S | eleziona registrazione da visualizzare                                                       |
|   | Registrazione 14-giu-2010 11:30 ( 687 ms)<br>Registrazione 14-giu-2010 11:30 ( 2,27 secondi) |
|   | Registrazione 14-giu-2010 11:30 ( 2.36 secondi)                                              |

Registrazione 14-giu-2010 11:30 (4,19 secondi) Registrazione 14-giu-2010 11:29 (2,52 secondi)

OK Annulla

La seconda parte del pannello di controllo varia a seconda della modalità Plot o Loop. In modalità Plot, prevede quattro pulsanti che permettono di modificare la

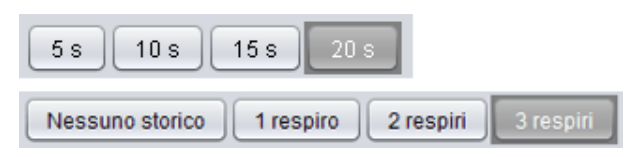

durata del periodo visualizzato nel grafico. In modalità Loop, prevede quattro pulsanti che permettono di modificare lo storico delle respirazioni. Selezionando l'opzione Nessuno storico appare il respiro corrente in tempo reale. Selezionando uno, due o tre respiri appare il numero corrispondente di respiri storici, rappresentati da cerchi in trasparenza.

#### Riga di icone ed allarmi

La riga di icone ed allarmi mostra le informazioni registrate relative a stato della batteria, tipo di dispositivo utilizzato dal paziente supervisionato ed allarmi. Vedere il manuale del ventilatore per maggiori dettagli sulle icone e sugli allarmi.

#### Zoom

Fare clic una o più volte sulla scala dei grafici per ingrandirli o ridurli. Fare clic con il pulsante destro del mouse in un punto qualsiasi di un grafico per visualizzare il menu Zoom. Il menu permette di selezionare diversi livelli di zoom specifici a seconda della posizione del cursore nel grafico.

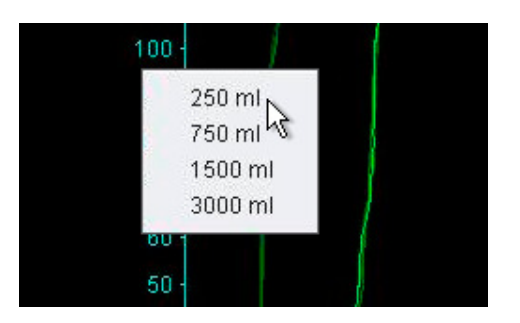

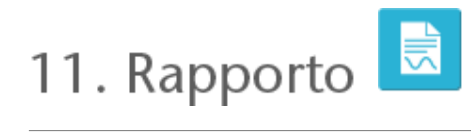

-

## 11.1 Stampa report

Un report contenente le informazioni del paziente ed un'analisi riepilogativa dei dati può essere stampato facendo clic sul pulsante **Report** nell'angolo inferiore sinistro dello schermo del software per PC Vivo 50/60 oppure premendo **F7**.

Il report contiene le informazioni personali del paziente, le informazioni amministrative, le informazioni sul ventilatore e le impostazioni del ventilatore al download. Inoltre, contiene i grafici con i profili annuali di ore di utilizzo, pressione di picco media e PEEP media. Il report può contenere inoltre uno o più segnalibri per la schermata Dati 24 ore oppure Dati Mese. Per maggiori informazioni sui segnalibri, vedere la sezione <u>2.6 Riquadro</u> <u>Sessioni.</u>

| VIVD                                          |                   |                                              |           | E                        | REA         |
|-----------------------------------------------|-------------------|----------------------------------------------|-----------|--------------------------|-------------|
| Auriente: Parlient Ex-                        | ampic             |                                              |           |                          | ALL A       |
| Supporto per: 01-di                           | c-2009 - 08-gen-2 | 000                                          |           |                          |             |
| into persona                                  | 61                |                                              |           |                          |             |
| Nome                                          | Patient           | \Aa                                          |           | Data di nascita          | 14-gen-1973 |
| Cognome                                       | Example           | Città                                        |           | 83                       | 37          |
| Codice person<br>Telefono (1)<br>Telefono (2) | ak0123456         | CAP<br>Paese/Regione                         |           | Sesso<br>Attezza<br>Paso |             |
| the second second                             |                   |                                              |           |                          |             |
| (hell)                                        |                   | Colles depositors                            |           | Organia and other the    |             |
| Organistic                                    |                   | No. 1 eretaine                               |           | 10 animateries           |             |
| info ventilatore                              |                   |                                              |           |                          |             |
| Tee                                           | VIVO_50           | N° di serie                                  | A330727   | N° inscriatura unità     | 0123456     |
| Tipe                                          | VIVO_N            | N° di serie                                  | A330728   | N° tracciatura unità     | 29994011    |
| Impostazioni vanti<br>Protio subspionato      | Prote 1           | (75-gen-2010 08:08)<br>Moderna di ventiluzio | a tratuma | Woderto di respenze      | Assist Core |
| Tipo circuito pesher                          | to Porti la       |                                              |           |                          |             |
| Volume comente                                | 1.0 000           | Page A sales white                           | 417       | Tree, responsional       | the signed  |
| Sample Prop.                                  | Charles .         | renpo e sana nyv                             | -49.5     | subline such             | · · · · ·   |
| in the second                                 |                   |                                              |           |                          | Bern        |
|                                               |                   |                                              |           |                          |             |
| - Landing                                     |                   |                                              |           |                          |             |
|                                               |                   |                                              |           |                          |             |
|                                               |                   |                                              |           |                          |             |
|                                               | and the           | Inc.                                         |           |                          |             |
|                                               |                   |                                              |           |                          |             |
|                                               |                   | -88                                          |           |                          |             |
| ·                                             |                   |                                              |           | All A.A. Mile Ter        | 784 154 rat |
|                                               |                   |                                              |           |                          |             |
|                                               |                   |                                              |           |                          |             |
|                                               |                   |                                              |           |                          |             |
|                                               |                   |                                              |           |                          |             |
|                                               |                   |                                              |           |                          |             |

Facendo clic sul pulsante **Report** apparirà una casella di dialogo per la stampa. Selezionare il download con il menu a tendina rappresentato da una cartella gialla. Per selezionare le date del report, utilizzare il calendario a destra sotto il menu a tendina. Spuntando la casella **Includi segnalibri** appare la lista dei segnalibri. Selezionare uno o più segnalibri in una delle liste. Fare clic sui nomi dei segnalibri per visualizzare le anteprime di stampa.

|      |                  | -                    |                         |  |
|------|------------------|----------------------|-------------------------|--|
| Down | load selectonato | 200909 05-dic-200909 | -gen-2010 (15-gen-2010) |  |
| Rapp | orto per date    | 01-dic-2008          | 08-gen-2010             |  |
| 2 m  | cludi segnalibri |                      |                         |  |
|      | 1 mese           |                      | 24 one                  |  |
| A    | Segnalibro #1    |                      |                         |  |
| 18   |                  |                      | -                       |  |
|      | 100              |                      |                         |  |
|      |                  |                      |                         |  |
|      |                  |                      |                         |  |

Facendo clic sul pulsante **Stampa** nella casella di dialogo sopra apparirà una casella di dialogo di anteprima di stampa con la seguente barra degli strumenti:

| 🖨 Stampa  👚 Imposta Pagina | M | 4 | Pagina | 1 | di 1 | ► | M | ß | 100% | ß |  |  | Fine |
|----------------------------|---|---|--------|---|------|---|---|---|------|---|--|--|------|
|----------------------------|---|---|--------|---|------|---|---|---|------|---|--|--|------|

**Stampa ...** stampa il report. **Imposta pagina** permette di impostare formato della carta e layout. Le **frecce** e **Pagina numero** permettono di scorrere l'anteprima. La funzione **zoom** permette di ingrandire e ridurre l'anteprima. Le minipagine rappresentate da rettangoli permettono di selezionare tra **pagina singola** e **pagine affiancate**. **Chiudi** chiude la casella di dialogo di anteprima di stampa.

-

## 11.2 Seleziona logo report

In sede di stampa dei report è possibile inserire il logo della propria organizzazione. Selezionare **Opzioni > Seleziona logo report** ... nel menu o fare clic sull'icona **Seleziona logo report** nella barra degli strumenti. Appare la seguente casella di dialogo:

| B Seleziona logo per rapporti                                                                                            | X |
|----------------------------------------------------------------------------------------------------|---|
| Imposta logo in alto a destra per il rapporto stampato.<br>Larghezza min raccomandata = 560 pixel e altezza = 280 pixel. |   |
| Anteprima logo BREAS                                                                                                    |   |
| Seleziona file Rimuovi OK Annulla                                                                                        |   |

10 00

Utilizzare **Seleziona file** per selezionare il file del logo da utilizzare nel report. Il file deve essere in formato PNG, GIF o JPG con dimensioni minime raccomandate di 560 pixel in larghezza e 280 pixel in altezza. L'immagine del logo selezionato verrà visualizzata nel campo **Anteprima logo** della casella di dialogo. Fare clic su **Rimuovi** per rimuovere il logo selezionato. Fare clic su **OK** per confermare la selezione.

Il software per PC Vivo 50/60 utilizzerà il logo selezionato come predefinito finché non ne verrà selezionato un altro.